# Procédure d'utilisation de la fonction CAISSE

# Plan du document :

| I.   | <b>Qu'est ce que la fonction Caisse ?</b>          | 2   |
|------|----------------------------------------------------|-----|
| 1.   | Quelques définitions                               | 2   |
| 2.   | Présentation du module                             | 3   |
|      |                                                    |     |
| II.  | Paramétrages préalables                            | 3   |
| 1.   | TVA & Devises                                      | 4   |
| 2.   | Banques                                            | 4   |
| 3.   | Règlements                                         | 5   |
| 4.   | Mouvements                                         | 5   |
| 5.   | Remises                                            | 6   |
| 6.   | Divers                                             | 7   |
| 7.   | Editions enchaînées                                | 9   |
| 8.   | Mise en place du fond de caisse                    | 10  |
|      |                                                    |     |
| III. | Utilisation journalière                            | .11 |
| 1.   | Principes de base                                  | 11  |
| 2.   | Saisie des fiches techniques                       | 11  |
| 3.   | Saisie des ventes en l'état                        | 12  |
| 4.   | Saisie de règlements sur Dossiers ou Factures      | 15  |
| 5    | Saisie des Entrées et Sorties de Caisse            | 18  |
| 6.   | Corrections de caisse : Modification de règlement  | 19  |
| 7.   | Correction de caisse : Annulation de facture       | 24  |
| 8.   | Gestion des Avoirs : Décaissement et Bons d'avoirs | 27  |
| 9.   | Remises en Banque                                  | 40  |
| 10   | e. Editions journalières                           | 43  |
|      |                                                    |     |
| IV.  | Utilisation approfondie                            | .46 |
| 1.   | Analyse du chiffre d'affaires                      | 46  |
| 2.   | Analyse des encaissements                          | 51  |
| 3.   | Analyse des règlements                             | 55  |
| 4.   | Editions spécifiques au Bilan                      | 60  |
| 5.   | Validation comptable                               | 61  |

# I. <u>Qu'est ce que la fonction Caisse ?</u>

# 1. Quelques définitions

Bien que le module caisse d'Irris ne soit pas un logiciel de comptabilité, le vocabulaire utilisé en est proche. Pour éviter toute confusion, il est important de mettre au point le sens des différents mots utilisés dans ce manuel.

# Le chiffre d'affaires (CA) :

Définition Larousse : « Montant des opérations commerciales »

Le chiffre d'affaire est le montant total de la vente effectuée. Il sera utilisé en comptabilité pour le calcul de la TVA.

Dans le fonctionnement d'Irris :

- Le chiffre d'affaires est constaté sur un **dossier technique** à partir du moment ou celui-ci est **facturé** (c'est à dire que le montant de la vente d'un dossier technique n'est pas intégré au CA tant que la facture n'a pas été validée),
- Dans le cas d'une **vente en l'état**, le chiffre d'affaires est automatiquement constaté dès la validation de la vente.

# Les **Règlements** :

# Définition Larousse : « Action d'acquitter, payer un compte »

Dans le fonctionnement d'Irris : Un règlement est une **somme versée** (en espèce, chèque, etc.) pour acquitter le montant dû d'un dossier ou d'une vente en l'état. La date d'échéance peut être postérieure à la date de versement (dans le cas de chèques ou de virements).

# Les Encaissements :

Définition Larousse : « Action de mettre en caisse, de toucher de l'argent »

Dans le fonctionnement d'Irris : Un encaissement est un règlement dont la date d'échéance est arrivée à terme ou bien est dépassée.

### Les Acomptes et les Crédits :

### Acompte :

*Définition Larousse : « Paiement partiel à valoir sur une somme due »* Dans le fonctionnement d'Irris :

- L'acompte est un règlement sur dossier non-facturé (il n'y a pas d'acompte possible sur une vente en l'état).
- L'acompte est dit **régularisé** à la date de facturation du dossier.

# Crédit :

*Définition Larousse : « Délai pour le paiement »* Dans le fonctionnement d'Irris :

- Le crédit est un règlement différé sur une facture ou une vente en l'état.
- Le crédit est dit **encaissé** à la date d'échéance.

# Le Fond de Caisse :

Dans le fonctionnement d'Irris : Il s'agit de la somme, **en espèce uniquement**, restant physiquement dans le tiroir caisse du magasin (c'est à dire non remise en banque).

Irris calcule automatiquement le fond de caisse en fonction du fond de caisse du matin, des entrées et sorties d'espèce de la journée et des remises d'espèce en banque.

#### 2. Présentation du module

Le module Caisse d'Irris permet, comme son nom l'indique, de gérer la caisse du magasin de façon informatique. Cette gestion est bien sûr basée sur la **saisie** des **dossiers techniques** mais aussi sur celle des **ventes en l'état**, des **entrées et sorties de caisse** et des **remises en banques** (d'espèce ou de chèques). Une grande rigueur est nécessaire quant à la saisie de ces différents éléments.

Mais la gestion d'une caisse, c'est aussi **l'édition** des différents états (feuilles de caisse, journal des ventes, etc.), les analyses (de CA, d'encaissement ou de règlement), les corrections de caisse, etc.

Ces points vont être détaillés dans ce manuel :

- D'abord, les paramètres à vérifier lors de la mise en place de la fonction Caisse,
- Ensuite, l'utilisation de tous les jours (par les vendeurs),
- Enfin, l'analyse approfondie (par le responsable du magasin).

# II. Paramétrages préalables

Aller au point « Caisse - Paramétrage » :

| <u>C</u> lient<br><u>S</u> tock<br>Verres [                                          | ; CRIST                                                                                                    |     | Mardi 27 Mars 2007<br>Tél: 0 820 308 744 |
|--------------------------------------------------------------------------------------|----------------------------------------------------------------------------------------------------|-----|------------------------------------------|
| cAisse                                                                               | ⊻ente en l'état                                                                                                    | 9   | Fax: 03 25 82 85 10                      |
| Tiers payant<br>statl <u>s</u> tiques<br>Mailing<br>Bureautique<br>Paramétrage maga: | editions enc <u>H</u> ainées<br>analyse <u>C</u> a<br>analyse <u>Encaissement</u><br>analyse <u>Règlements</u><br>c <u>O</u> rrections de caisse<br><u>D</u> ivers |     |                                          |
| maiNtenance                                                                          | Paramétrage                                                                                                    | , 🥯 |                                          |
| ai <u>D</u> e                                                                        |                                                                                                    |     | 1 - Ta                                   |
| Quitter                                                                              |                                                                                                    | -   | - 20m                                    |

Le menu suivant apparaît :

| TVA & devises               |
|-----------------------------|
| <u>B</u> anques             |
| <u>R</u> èglements          |
| <u>M</u> ouvements          |
| <u>R</u> emises             |
| Divers                      |
| <u>E</u> ditions enchainées |
|                             |

Chacun de ces points doit être paramétré au préalable : ce paramétrage se fait lors de l'installation et ne nécessite généralement pas d'y revenir.

## 1. TVA & Devises

Ce point va permettre d'indiquer les différentes devises utilisées en précisant laquelle est la devise de référence et quels sont les taux de conversion. Il sera possible d'éditer la feuille de caisse avec la gestion de 2 devises (il ne s'agit pas d'une conversion des montants d'une devise à une autre mais bien de l'utilisation simultanée des 2 devises).

| Paramétrage Caisse                                  | ×                                     |
|-----------------------------------------------------|---------------------------------------|
| Devises                                             | TVA                                   |
| Code Libellé Coeff Sigle                            |                                       |
| EUR Euros 6,559570 EUR 🔺                            | 1 19,60 usuel                         |
| FRC Francs 1,000000 FRC                             | 2 5,50                                |
|                                                     | 3 0,00                                |
|                                                     | 4 0,00                                |
|                                                     | 5 0,00                                |
| Deuise de véfénence: FUR Deuxième: FRC              |                                       |
| Devise de Pererence. Eux Deuxiene. Enc              |                                       |
|                                                     |                                       |
| Affichage EURO/FRANCS 🔽 Date d'application de       | l'Euro 01/01/2002                     |
| Ecart max de conversion 0,03 de règlement 1,00      | ·                                     |
| Double fond de caisse Devise Fond 1 EUR Fond 2      | FRC                                   |
| Feuille de caisse (Seulement les lignes ayant un mo | ontant) 🔽                             |
| •                                                   | · _                                   |
| Affichage du vendeur sur le journal des ventes      | <u>r</u>                              |
| Ventiler automatiquement les règlements sur plusieu | irs dossiers: 🔽                       |
| ·                                                   |                                       |
|                                                     | <b>~</b>                              |
|                                                     | · · · · · · · · · · · · · · · · · · · |
|                                                     |                                       |

C'est également à ce point que vont être indiqués les différents taux de TVA utilisés. Le premier taux indiqué étant le taux usuel (le plus courant). Les différents taux saisis pourront ensuite être appliqués aux différents rayons du stock (au point « Stock - Paramétrage - Rayons »).

### 2. Banques

| CODE | NOM             | COMPTE       | ADRESSE          | VIL   |
|------|-----------------|--------------|------------------|-------|
| BNP  | BNP             | 654964153216 | 14 RUE HENRI IV  | 27450 |
| CA   | CREDIT AGRICOLE | 123456789798 | 145 AV CHAMPEAUX | 27380 |
|      |                 |              |                  |       |
|      |                 |              |                  |       |
|      |                 |              |                  |       |
|      |                 |              |                  |       |
|      |                 |              |                  |       |
|      |                 |              |                  |       |
|      |                 |              |                  |       |
|      |                 |              |                  |       |
|      |                 |              |                  |       |
|      |                 |              |                  |       |
|      |                 |              |                  |       |
|      |                 |              |                  |       |
|      |                 |              |                  |       |
|      |                 |              |                  |       |

Ce point permet la saisie des coordonnées bancaires (RIB) des différents comptes du magasin. Ces coordonnées seront utilisées lors de l'édition des bordereaux de remise de chèques (ou d'autres modes de règlement) à la banque.

# 3. Règlements

| _ | Param | étrage des règlements |           |      |             |        |     | × |
|---|-------|-----------------------|-----------|------|-------------|--------|-----|---|
| F |       | Modes de règlements   |           |      | Sous règi   | ements |     | _ |
| L | CODE  | LIBELLE               |           | CODE | LIBELLE     | BANQUE | DEV |   |
| L | ES    | Espèces               |           | ET   | Etoile      | BNP    | EUR |   |
| L | СН    | Chèque                |           | AU   | AURORE      |        | EUR |   |
| L | CB    | Carte Bancaire        |           | MC   | MASTER CARD | BNP    | EUR |   |
| L | VI    | Virement              |           | VI   | VISA        | BNP    | EUR |   |
| L | AV    | Avoir                 |           |      |             |        |     |   |
| L |       |                       |           |      |             |        |     |   |
| L |       |                       |           |      |             |        |     |   |
| L |       |                       |           |      |             |        |     |   |
| L |       |                       |           |      |             |        |     |   |
| L |       |                       |           |      |             |        |     |   |
| L |       |                       |           |      |             |        |     | _ |
|   |       |                       |           |      |             |        |     |   |
|   |       |                       |           |      | ~ °.        |        |     |   |
|   | 1     |                       | $\approx$ | ~    |             |        | - 🗡 |   |
|   |       |                       |           | _    |             |        |     |   |

Ce point permet la visualisation des différents modes de règlements existants (liste de gauche) et la modification de leur libellé. Il n'est pas possible de créer ou de supprimer un mode de règlement. Positionner la ligne en sur-brillance bleue sur le mode de règlement souhaité ; la liste des sous-règlements correspondants s'affiche dans la liste de droite. A partir de cette liste, il est possible de modifier ou supprimer un sous-règlement existant ou bien de créer un nouveau sous-règlement :

- Utiliser le bouton 🥙 pour accéder à la modification du sous-règlement sélectionné,
- Utiliser le bouton 🕸 pour supprimer le sous-règlement sélectionné,
- Utiliser le bouton ≪ pour créer un nouveau sous-règlement pour le règlement sélectionné.

| 📄 Paramétrag | je des mou                   | vements d | e Caisse                                     |                                                                            | ×        |
|--------------|------------------------------|-----------|----------------------------------------------|----------------------------------------------------------------------------|----------|
| ENTREES      | Code<br>9981<br>9982<br>9983 | Journa I  | Compt ab le<br>4678880<br>4716000<br>4631660 | Libellé<br>Vente Pin's Tombola<br>Cot. Mutuelle Santé<br>Régul. Ch. Impayé |          |
|              |                              |           |                                              |                                                                            | •        |
| SORTIES      | Code<br>99A1<br>99A2         | Journa I  | Compt ab le<br>6068100<br>6238000            | Libellé<br>Autres Achats Fourn.<br>Dons, Etrennes                          | <u> </u> |
|              |                              |           |                                              |                                                                            | •        |
| <b>v</b>     |                              |           |                                              |                                                                            | ×        |

### 4. Mouvements

Ce point permet de saisir les différents codes de sorties ou d'entrées au niveau de la caisse (maximum 20 codes d'entrées et 20 codes de sorties). Cela concerne uniquement les mouvements d'espèces. Pour chaque code il est possible d'indiquer le numéro de journal et le numéro comptable (sachant qu'ils ne sont pas utilisés par Irris) et le libellé en clair.

### 5. Remises

|     | EIDEEE    | нгг | SPE |     | THUX1  | KHY |   | THUX2 | KHY |     | THUNS |
|-----|-----------|-----|-----|-----|--------|-----|---|-------|-----|-----|-------|
| GRA | Gratuit   | L   | N   | ×   | 100,00 |     |   |       |     |     |       |
| GAR | Garant ie | L   | N   | ×   | 100,00 |     |   |       |     |     |       |
| R1  | remise 1  | T   | N   | ×   | 15,00  | M×  | × | 10,00 | Ų×  | 2   | 5,00  |
| R2  | remise 2  | T   | N   | ×   | 25,00  | M×  |   | 10,00 | Ų×  | 2   | 10,00 |
| 83  | remise 3  | L   | N   | M   | 50,00  | S*  |   |       |     |     |       |
| 34  | remise 4  | L   | N   | F   | 150,00 | \$* |   |       |     |     |       |
|     |           |     |     |     |        |     |   |       |     |     |       |
|     |           |     |     |     |        |     |   |       |     |     |       |
|     |           |     |     |     |        |     |   |       |     |     |       |
|     |           |     |     |     |        |     |   |       |     |     |       |
|     |           |     |     |     |        |     |   |       |     |     |       |
|     |           |     |     |     |        |     |   |       |     |     |       |
|     |           |     |     | 1 1 |        |     |   |       |     | 1 1 |       |

Le point « Remise » permet de lister les codes remises ayant été paramétrés. Ceux-ci seront utilisés lors des ventes pour calculer automatiquement la remise en fonction d'une formule de calcul.

Utiliser le bouton 🄀 pour créer une nouvelle remise, l'écran suivant apparaît :

| 🗖 Cr      | éation Remise                   |              |                           | ×              |
|-----------|---------------------------------|--------------|---------------------------|----------------|
| Co        | de R5                           | Libellé REMI | SE SOLAIRE                |                |
| Ca<br>Mor | lcul spécial par<br>nnaie EUR.▼ | formule 🗌    | Application<br>Code Marke | n 🔽 🔽          |
|           | Туре                            |              | Taux                      | Rayon          |
|           | Pourcentage                     | •            | 15,00                     | <u>S≭</u> [F1] |
|           | Aucun                           | •            | 0,00                      | [F1]           |
|           | Aucun                           | •            | 0,00                      | [F1]           |
|           | Aucun                           | •            | 0,00                      | [F1]           |
| ų         | /                               |              |                           | ×              |

Le code est composé de caractères alphanumériques (3 maximum).

Le libellé permet une explication plus claire de la remise.

L'**application** de la remise peut être imposée au total de la vente (T) ou à une ligne d'article (L) ou bien laissée à blanc pour pouvoir être utilisée indifféremment sur l'un ou l'autre.

Le **type** de la remise est soit en pourcentage, soit en montant (le montant peut être indiqué en fonction du ticket modérateur, de la prise en charge de la sécurité sociale, etc.).

Le taux indiqué s'applique en fonction du type saisi, en pourcentage ou en montant.

Le code rayon est important, il permet de limiter l'utilisation du code remise à un rayon particulier.

<u>Ex. ci-dessus</u> : Il s'agit d'une remise de 15% effectuée sur les solaires uniquement et applicable sur une ligne d'article ou bien sur le total de la vente.

Un même code remise peut cumuler jusqu'à 4 types ou rayons différents. Il est possible par exemple de créer un seul code remise, à appliquer sur le total, faisant 15 € de réduction sur la monture, 20 % sur les verres et 5 % sur les divers.

# ©2007 S.A.R.L. Cristallin

| Divers Caisse                                                                                                    | ×                                         |
|----------------------------------------------------------------------------------------------------|-------------------------------------------|
| Utilisation d'un afficheur 🔲<br>Edition Ticket auto après règlement 🗌                                                                                                    | Imprimante Ticket<br>Imprimante Chèque    |
| CA par rayon, niveau de base O à 4<br>Validation Auto. des Remises Carte<br>Niveau de Correction O à 2 (Password)<br>Délai de Correction niveau 1 (jours)<br>Type de gestion caisse O à 2 (Password)<br>Bloquer les acomptes > la part client TP<br>Bloquer les ventes si caisse non validée<br>Règlement différé auto (cheq, CB et virmt)<br>Validation Automatique des factures soldées | I<br>I<br>5<br>Ø<br>V<br>V<br>Obligatoire |
| Edition des vendeurs sur journal ventes<br>Edition après validation compta                                                                                                    |                                           |
| Champ avec liste: limiter la saisie au conte                                                                                                    | nu de la liste 🗌                          |
| Password :                                                                                                    | ×                                         |

Comme son nom l'indique, ce point permet de paramétrer des choses aussi diverses que :

 L'utilisation d'un matériel particulier (afficheur, imprimante ticket ou imprimante chèque) : Cocher la ou les cases correspondant au matériel interfacé avec Irris.
 Possibilité d'avoir une édition automatique du ticket de caisse de chaque vente après la saisie des règlements.

#### - Le niveau de base du rayon dans l'édition du CA par rayon :

Indiquer le niveau de rayon qui sera analysé par défaut (0 : tous les rayons cumulés, 1 : les rayons, 2 : les sous-rayons, 3 : les familles, 4 : les sous-familles).

#### - La validation automatique des remises Carte :

Cocher cette case pour que la totalité des cartes bleues reçues dans une journée soit automatiquement considérées comme remises en banque le jour même (sans nécessiter l'édition du bordereau correspondant).

- Le niveau de correction possible de la caisse :
  - Le <u>niveau 0</u> : Permet des **annulations** d'encaissements antérieurs à la date du jour, entraînant des **écritures négatives** <u>sur la caisse du jour</u>. Les modifications d'encaissements ne sont pas possibles.
  - Le <u>niveau 1</u> : Permet des **annulations** d'encaissements antérieurs à la date du jour, entraînant des **écritures négatives** <u>sur la caisse du jour</u>. Les **modifications** sont possibles sur des journées antérieures mais limitées aux <u>« x » jours précédents</u>. Dans ce cas, le nombre de jours modifiables doit être indiqué au niveau du « **délai de correction** ».
  - Le <u>niveau 2</u> : N'entraîne <u>pas de contrôle</u> de la part d'Irris : toutes les annulations et modifications sont possibles. A n'utiliser que lorsque la caisse est gérée indépendamment d'Irris. L'utilisation de ce niveau ne permet pas de faire appel à la hot-line Cristallin pour un problème de gestion de caisse.

Les paramètres liés au niveau de correction de la caisse ne peuvent être modifiés que par un technicien Cristallin, sur demande écrite du responsable du magasin.

- Le blocage des acomptes saisis sur un dossier TP :

Dans le cas d'un dossier technique ayant fait l'objet d'un calcul TP et dont la facture TP n'a pas été validée, le montant cumulé des acomptes versés par le client ne pourra pas excéder le restant-dû client calculé.

- Le blocage des ventes tant que la caisse n'est pas validée :

Dans le cas particulier des magasins pour lesquels la validation de la caisse est obligatoire chaque jour. Aucune vente ne pourra être saisie le matin tant que la caisse de la veille n'a pas été validée (d'un point de vue « validation comptable »).

- La notion automatique de règlement différé :

Lors de la saisie de règlements dont la date d'échéance est postérieure à la date du jour, le sous-règlement « DI » vient s'ajouter automatiquement au mode de règlement indiqué.

- La validation automatique des factures soldées : Permet d'enchaîner de façon automatique l'écran de saisie des règlements avec l'écran de validation de la facture, lorsque le dossier est soldé.
- L'édition des vendeurs sur le journal des ventes : Cocher la case pour que le code vendeur soit indiqué pour chaque vente au niveau de l'édition du journal des ventes.
- L'édition automatique après validation comptable : Permet d'enchaîner automatiquement les éditions de caisse après la validation comptable.
- La **limitation de la saisie** pour les champs avec liste : Dans le cas de champs de saisie avec menu déroulant, permet de limiter la saisie manuelle au contenu de la liste.

Ces paramètres divers sont mis en place, lors de l'installation et de la formation, en accord avec l'opticien. Ils ne nécessitent généralement pas d'être modifiés par la suite.

#### 7. Editions enchaînées

| Editions journalières caisse |            |                             | E |
|------------------------------|------------|-----------------------------|---|
|                              |            |                             |   |
|                              |            |                             |   |
|                              |            |                             |   |
| Bordereau de remise en ban   | que        |                             |   |
| Feuille de caisse            | Simple     | 🖌 Détaillée 🗌               |   |
| Journal des ventes           | Simple     | 🗌 Détaillée 🔽               |   |
| Liste des encaissements      | Simple     | 🗌 Détaillée 🖌               |   |
| Liste des E ∕S de caisse     |            | <b>v</b>                    |   |
| Liste des acomptes/crédits   | Tous       | Régularisés 🗌               |   |
| Analyse CA ∕ Réglements      |            |                             | . |
| Analyse CA / Rayons          | Rayons     | 🖌 S⁄ray 🔄 Famille 🔄 S⁄Famil |   |
| Récap CA / encaissements     |            |                             |   |
| Liste des chèq. différés à   | recevoir   | ✓ Emis ✓                    |   |
|                              |            |                             | _ |
| Remise d'espèces automatiq   | ue sur feu | ille de caisse 🖌            |   |
|                              | 1          |                             |   |
|                              | RAZ        | ×                           |   |
|                              |            |                             |   |

Ce point présente toutes les éditions qu'il est susceptible d'imprimer chaque soir pour tenir la caisse. Indiquer, en cochant la case correspondante, les éditions qui seront imprimées lors de l'accès au point « Caisse - Editions enchaînées ».

Sur certaines lignes se trouvent 2 cases correspondant à 2 présentations différentes de la même édition : les 2 cases peuvent être cochées simultanément.

Toutes les éditions cochées seront imprimées à la suite.

Certaines éditions nécessitent l'intervention de l'utilisateur : l'écran permettant la saisie des renseignements nécessaires apparaîtra dans un premier temps, leur impression sera lancée dans un deuxième temps lorsque ces renseignements auront été validés.

La remise d'espèces en banque peut d'ailleurs être rendue automatique en cochant la case correspondante. Ceci entraînera, lors de chaque édition de la feuille de caisse, une remise d'espèce en banque dont la somme sera déterminée de façon à ce que le fond de caisse du soir soit identique au fond de caisse du matin.

Le bouton RAZ permet de remettre à blanc toutes les cases.

#### 8. Mise en place du fond de caisse

Les paramètres du logiciel ayant été mis en place, il reste à indiquer le montant du fond de caisse de départ lors de l'activation du module caisse.

Pour cela, aller au point « Caisse - Divers - Entrées/Sorties de caisse » :

| <u>C</u> lient<br><u>S</u> tock                                                      | C R ISTA                                                                                                    | Mardi 27 Ma                                                              | rs 2007   |
|--------------------------------------------------------------------------------------|----------------------------------------------------------------------------------------------------|--------------------------------------------------------------------------|-----------|
| Verres                                                                               | Vente en l'état                                                                                                    | S Tél: 0 82                                                              | 0 308 744 |
| Tiers payant<br>stat <u>ls</u> tiques<br>Mailing<br>Bureautique<br>Paramétrage maga: | editions enc <u>H</u> ainées<br>analyse <u>C</u> a<br>analyse <u>Encaissement</u><br>analyse <u>B</u> èglements<br>c <u>O</u> rrections de caisse | , , , , , , , , , , , , , , , , , , ,                                    |           |
| maiNtenance                                                                          | Divers                                                                                                    | Avoirs                                                                   | , =       |
| ai <u>D</u> e                                                                        | Paramétrage                                                                                                    | Entrees / sorties caisse<br>Règlement dossier/fact                       | ure       |
| Quitter                                                                              |                                                                                                    | <u>Mouvements</u><br>Editions <u>B</u> ilan<br><u>V</u> alidation compta | • =       |

l'écran de la liste des entrées et sorties de caisse saisies apparaît. Utiliser le bouton 🔀 pour accéder à l'écran de saisie suivant :

| Saisie des entrées et sorties de cais                                                                                                    | se 19/04/2005 🛛 🛛 🛛 🛛                |
|----------------------------------------------------------------------------------------------------|--------------------------------------|
| Code 9984                                                                                                    | Motif Nouveau Fond de Cais Mt 150,00 |
| Régl. ES Dev. EUR Banque                                                                                                    | Client Vend YV 💌                     |
| Entrées                                                                                                    | Sorties                              |
| 9981-Vente Pin's Tombola                                                                                                    | 99A1-Autres Achats Fourn.            |
| 9982-Cot. Mutuelle Santé                                                                                                    | 99A2-Dons, Etrennes                  |
| 9983-Régul. Ch. Impayé                                                                                                    |                                      |
| 9984-Monnaie de la Banque                                                                                                    |                                      |
|                                                                                                    |                                      |
|                                                                                                    |                                      |
|                                                                                                    |                                      |
|                                                                                                    |                                      |
|                                                                                                    |                                      |
|                                                                                                    |                                      |
| Saisie des entrées et sorties de caisse 19/04/2005 Code 9984 Mot if Nouveau Fond de Cais Mt 1 Rég1. ES Dev. EUR Banque Client Vend YU Entrées Sorties 9981-Vente Pin's Tombo la 9982-Cot. Mutuelle Santé 9983-Régul. Ch. Impayé 9984-Monnaie de la Banque |                                      |
|                                                                                                    |                                      |
|                                                                                                    | × –                                  |
| ii                                                                                                    | • •                                  |

Indiquer un code correspondant à une entrée, le motif de cette entrée et le montant. Préciser le mode de règlement (ES pour Espèce) et la devise.

Ex. ci-dessus : Le code 9984 a été créé pour l'entrée en caisse de monnaie cherchée à la Banque. Le fond de caisse entré est de 150 €.

# III. Utilisation journalière

# 1. Principes de base

Pour une bonne gestion de la caisse, il est nécessaire de respecter certaines règles :

- Saisir **tout règlement perçu** en temps réel (l'option « je le saisirai plus tard » est fortement source d'oublis !).
- Saisir également **tout retrait d'espèce** de la caisse, même s'il s'agit de 0,53 € pour ach∉er un timbre.
- Préciser la date d'encaissement des différents règlements reçus.
- Penser à **valider les dossiers techniques** pour qu'un numéro de facture leur soit attribué. C'est également cette action qui permet de générer le CA correspondant.
- Imprimer et contrôler les **états de caisse** de façon journalière afin de rectifier rapidement toute erreur ou oubli de saisie.

# 2. Saisie des fiches techniques

La saisie des fiches techniques en tant que telle n'est pas différente en soi, que la caisse soit gérée ou non avec Irris. Seule la saisie des règlements liés aux fiches est particulièrement importante.

Pour cela, utiliser le bouton Facture pour accéder à l'écran détaillant les articles vendus, puis utiliser le bouton Règlement pour accéder à l'écran suivant :

| 🗖 Saisie Régleme                                                                                                    | nt                            |                                                                                                    |                        |                                    | ×          |
|----------------------------------------------------------------------------------------------------|-------------------------------|----------------------------------------------------------------------------------------------------|------------------------|------------------------------------|------------|
| Vendeur JPM 💌                                                                                                    | Nom client                    | PRAGNIER                                                                                                    | P                      | •énom Huguette                     |            |
| Paiements         Rég           803,43         UI           12,45         UI           0,00         0           0,00         0           0,00         0           0,00         0           0,00         0           0,00         0           0,00         0           0,00         0           0,00         0           0,00         0           0,00         0           0,00         0 | g I. Dev.                     | Echéance<br>31/12/2999<br>31/12/2999<br>27/03/2007<br>27/03/2007<br>27/03/2007<br>27/03/2007<br>27/03/2007<br>27/03/2007<br>27/03/2007 | Banque<br>APRI<br>APRI | T i reur<br>PRAGNI ER<br>PRAGNI ER | Hors place |
| 0,00                                                                                                    |                               | 27/03/2007                                                                                                    |                        |                                    |            |
| Total Facture<br>Total règlemen<br>Reste dû                                                                                                    | (s) 874,<br>nt(s) 815,<br>58, | .82<br>.88<br>.94                                                                                                    |                        |                                    |            |
| <b>V</b>                                                                                                    | Chèque ticKet                 | Tiroir m                                                                                                    | nonnaiE                | Fact. So                           | older 🗙    |

Sur cet écran sont reportés, à partir de la fiche état civil, les nom et prénom du client. La saisie du code vendeur peut être rendue obligatoire par des paramétrages (en « paramétrage magasin - Vendeurs »).

Chaque ligne correspond à la saisie d'un règlement reçu.

Les deux premières lignes peuvent être renseignées par défaut, lors de la validation d'un calcul TP, elles correspondent alors au versement attendu des régimes obligatoires et complémentaires.

Toute ligne « vide » peut être utilisée pour saisir un règlement. Il est cependant conseillé pour plus de clarté de saisir les règlements à la suite les uns des autres (sans sauter de ligne). L'ordre de saisie est alors « chronologique » avec l'ordre de réception des règlements. La saisie des règlements peut s'effectuer en plusieurs fois (à plusieurs jours d'intervalle) pour saisir par exemple un acompte le jour de la vente et le solde le jour de la livraison.

Pour chaque règlement doivent être précisés le **mode de règlement** (et éventuellement le mode de sous-règlement) et la **date d'échéance** (par défaut la date du jour). Il est possible de renseigner également la **banque** de provenance du règlement et le **nom du tireur**. Dans le cas de chèque, il est possible de cocher la case correspondant aux chèques hors place (HP), cette précision peut être utilisée pour gérer le délai d'encaissement plus long de ces chèques.

Le « total règlement » et le « reste dû » sont calculés simultanément à la saisie des règlements, permettant ainsi de préciser au client le montant restant à payer.

Le bouton Fact. n'apparaît que lorsque la facture est validée. Il permet la ventilation des règlements saisis sur d'autres dossiers (saisis pour le même client ou pour un client différent).

Le bouton **Solder** permet la suppression du dossier technique de la « liste des dossiers non soldés », sans pour autant saisir de règlement de la part du client. Attention, cette action doit être signalée au comptable qui reportera la somme correspondante dans le compte des pertes et profits (partie comptable non gérée par Irris).

Le bouton 🖌 permet de valider la saisie des règlements. Des boutons supplémentaires apparaissent alors :

Les boutons Chèque, ticKet et Tiroir permettent l'accès au matériel correspondant s'ils sont présents, c'est à dire respectivement :

- Une imprimante chèque (pour l'impression du chèque remis par le client),
- Une imprimante ticket (pour l'impression du ticket à remettre au client),
- Un tiroir caisse dirigé par informatique (pour provoquer l'ouverture de ce tiroir).

### 3. Saisie des ventes en l'état

La saisie des ventes en l'état est particulièrement importante lorsque la caisse est gérée avec Irris. Elles permettent non seulement la **sortie de stock** des articles vendus mais également la saisie des **règlements reçus** pour la vente.

Aller au point « Caisse - Vente en l'état » :

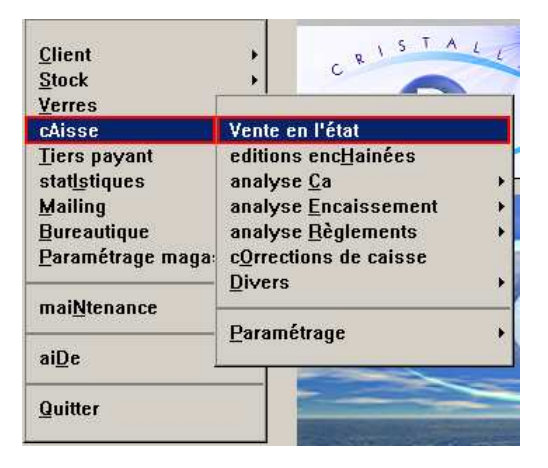

#### L'écran suivant apparaît :

| NUM | DATE | MODELE | RAY | QTE | MONTANT | REMISE |
|-----|------|--------|-----|-----|---------|--------|
|     |      |        |     |     |         |        |
|     |      |        |     |     |         |        |
|     |      |        |     |     |         |        |
|     |      |        |     |     |         |        |
|     |      |        |     |     |         |        |
|     |      |        |     |     |         |        |
|     |      |        |     |     |         |        |
|     |      |        |     |     |         |        |
|     |      |        |     |     |         |        |
|     |      |        |     |     |         |        |
|     |      |        |     |     |         |        |
|     |      |        |     |     |         |        |
|     | -    |        |     |     |         |        |
|     |      |        |     |     |         |        |
|     |      |        | I   |     | 1       |        |

Utiliser le bouton v.Etat pour accéder à l'écran de saisie des articles :

| 🔲 Vente en l'é                                                                                                    | état: Création - Saisie e                                   | n EUR - Page nº1                         | 2                                                                                     |
|----------------------------------------------------------------------------------------------------|-------------------------------------------------------------|------------------------------------------|---------------------------------------------------------------------------------------|
| Vendeur                                                                                                    | YU 💌                                                        |                                          |                                                                                       |
| Réf <b>7979</b><br>Four. COTTE                                                                                                    | Modèle <mark>SCUDY 4147</mark><br>Marque <mark>REBEL</mark> | Ray <b>SFM</b> PUnit<br>TVA <b>19,60</b> | 57,63 Qté 1 57,63<br>Rem <u>SOL</u> 8,64<br>S/Total 48,99                             |
| Réf <b>HORS S</b><br>Four.                                                                                                    | S Modèle <b>ETUI SOUPL</b><br>Marque                        | Ray <b>DE</b> PUnit<br>TVA <b>19,60</b>  | 7,50 Qté 1 7,50<br>Rem 0,00<br>S/Total 7,50                                           |
| Réf. Four.                                                                                                    | Modèle<br>Marque                                            | Ray PUnit<br>TVA <b>0,00</b>             | 0,00 Qté 0 0,00<br>Rem 0,00<br>S/Total 0,00                                           |
| Réf<br>Four<br>04                                                                                                    | Modèle<br>Marque                                            | Ray PUnit<br>TVA <b>0,00</b>             | 0,00 Qté 0 0,00<br>Rem 0,00<br>S/Total 0,00                                           |
| <ul> <li></li> <li></li> <li><td>FRC</td><td>×</td><td>Total Brut         56,49           Rem         0,00           Total Net         56,49</td></li></ul> | FRC                                                         | ×                                        | Total Brut         56,49           Rem         0,00           Total Net         56,49 |

Le code vendeur par défaut est indiqué : modifier en fonction.

Dans la case « Réf », il est possible :

- De saisir directement la référence informatique de l'article si elle est connue,
- De reporter la référence informatique à l'aide d'un lecteur de codes barres,
- De faire une recherche dans la liste des articles de stock avec la touche [F1],
- De saisir une «\*» pour indiquer que l'article est «Hors Stock» (ce terme remplace l'astérisque après validation ou tabulation pour passer au champ suivant).

Si la référence informatique a été indiquée ou bien l'article recherché dans le stock, tous les renseignements concernant l'article sont reportés automatiquement ; il ne reste plus qu'à indiquer la remise.

Si l'article a été saisi en « hors stock », la saisie des champs descriptifs (fournisseur, marque, modèle, etc.) est facultative.

Il est possible de saisir jusqu'à 3 « pages » d'articles soit 12 articles maximum. Le passage d'une page à une autre se fait à l'aide des boutons  $\triangleleft$  et  $\triangleright$ .

Utiliser le bouton 🔰 pour valider la saisie des articles. L'écran de saisie de règlements apparaît :

| 🗖 Saisie des règlements                                                                                                    | s sur Vente en l'état                                                                                                    |        |        | ×          |
|----------------------------------------------------------------------------------------------------|----------------------------------------------------------------------------------------------------|--------|--------|------------|
| Vendeur 🛄 💌 Nom                                                                                                    | client                                                                                                    | Préno  | m      |            |
| Paiements         Rég I.           0,00         0           0,00         0           0,00         0           0,00         0           0,00         0           0,00         0           0,00         0           0,00         0           0,00         0           0,00         0           0,00         0           0,00         0           0,00         0 | Dev. Echéance<br>27/03/2007<br>27/03/2007<br>27/03/2007<br>27/03/2007<br>27/03/2007<br>27/03/2007<br>27/03/2007<br>27/03/2007<br>27/03/2007 | Banque | Tireur | Hors place |
| Solde                                                                                                    | 27/03/2007                                                                                                    |        |        |            |
| Total Facture(s)<br>Total règlement(s)<br>Reste dû                                                                                                    | 56,49<br>0,00<br>56,49                                                                                                    |        |        |            |
| <b>v</b>                                                                                                    | Tiroir m                                                                                                    | onnaiE | Fact.  | ×          |

Il s'agit du même écran que celui décrit pour les fiches techniques.

Le code vendeur est renseigné avec le « code vendeur par défaut » paramétré (en « paramétrage magasin - Vendeurs »). Il est bien sûr possible de le modifier avec les initiales du véritable vendeur s'il est différent.

Les nom et prénom du client ne pouvant être recherchés sur une fiche état civil dans le cas d'une vente en l'état, ces 2 champs sont à blanc : il est fortement conseillé de les renseigner.

Pour le reste de la saisie des règlements, le principe est identique à celui exposé plus haut pour les fiches techniques.

La différence fondamentale est qu'une vente en l'état doit obligatoirement être soldée (c'est à dire que tous les règlements doivent être renseignés pour que le solde client soit à zéro).

#### 4. Saisie de règlements sur Dossiers ou Factures

Il est possible de recevoir un règlement de la part d'un client en dehors de la saisie de son dossier technique. La saisie du règlement peut être effectuée en retournant sur le dossier du client au point « Client - Saisie/Consultation » comme indiqué au point « III-2. Saisie des fiches techniques ».

Il existe également une autre possibilité de saisir les règlements qui consiste à accéder à l'écran de règlement sans passer par le dossier technique.

Pour cela, aller au point « Caisse - Divers - Règlements Dossier/Facture » :

| <u>C</u> lient<br>Stock                                                                      | CRIST.                                                                                                    | Mardi 27 Mars 2007                                          |
|----------------------------------------------------------------------------------------------|----------------------------------------------------------------------------------------------------|-------------------------------------------------------------|
| Verres<br>chicce                                                                             | Vente en l'état                                                                                                    | S Té1: 0 820 308 744                                        |
| Tiers payant<br>stat <u>ls</u> tiques<br>Mailing<br>Bureautique<br><u>P</u> aramétrage maga: | editions enc <u>H</u> ainées<br>analyse <u>C</u> a<br>analyse <u>E</u> ncaissement<br>analyse <u>R</u> èglements<br>c <u>O</u> rrections de caisse |                                                             |
|                                                                                              | Divers                                                                                                    |                                                             |
| mai <u>N</u> tenance                                                                         | Paramétrane                                                                                                    | Avoirs                                                      |
| ai <u>D</u> e                                                                                | Taramanala                                                                                                    | Règlement dossier/facture                                   |
| Quitter                                                                                      |                                                                                                    | Mouvements<br>Editions <u>B</u> ilan →<br>Yalidation compta |

L'écran suivant apparaît :

| 🗖 List | te des D | ossiers à régler | ×                                         |
|--------|----------|------------------|-------------------------------------------|
| Ту     | pe       | Client           | Total net Reste du Devise                 |
|        |          |                  |                                           |
|        |          |                  |                                           |
|        |          |                  |                                           |
|        |          |                  |                                           |
|        |          |                  |                                           |
|        |          |                  |                                           |
|        |          |                  | Appuyer sur Suppr pour effacer une ligne. |
| Tota   | al du    | 0,00             | " " Ajouter pour inclure des dossiers.    |
|        |          |                  | " " Ok pour lancer le règlement.          |
|        |          | Ajouter          |                                           |

Remarque : Cet écran est également accessible à l'aide du bouton Fact/doss sur la liste des ventes en l'état (voir le point « III-3. Saisie des ventes en l'état »), ou à l'aide du bouton Fact. lors de la saisie des règlements sur un dossier facturé (voir le point « III-2. Saisie des fiches techniques »),

Utiliser le bouton <sup>Ajouter</sup> pour faire apparaître l'écran de sélection de client :

| lient           | <br>Adre | esse |       |      |      |      |        |    |
|-----------------|----------|------|-------|------|------|------|--------|----|
| MOINE Véronique | 14,      | rue  | de la | Paix | LA L | ANDE | VAUMON | IT |
|                 | <br>     |      |       |      |      |      |        |    |
|                 | <br>     |      |       |      |      |      |        |    |
|                 | <br>     |      |       |      |      |      |        |    |
|                 |          |      |       |      |      |      |        |    |
|                 |          |      |       |      |      |      |        |    |
|                 |          |      |       |      |      |      |        |    |
|                 | <br>     |      |       |      |      |      |        |    |
|                 |          |      |       |      |      |      |        |    |
|                 | <br>     |      |       |      |      |      |        |    |
|                 | <br>     |      |       |      |      |      |        |    |
|                 | <br>     |      |       |      |      |      |        |    |

Saisir le nom du client (préciser éventuellement le prénom) et sélectionner le client recherché.

Utiliser le bouton valider le client sélectionné et atteindre la liste des dossiers et factures non soldés de ce client :

| Sélectionner            | les dossiers à rég | ler       |        |   |
|-------------------------|--------------------|-----------|--------|---|
| Туре                    | Date vis.          | Facturé   | Solde  |   |
| Dossier opt             | ique 25/04/2009    | 5 0000027 | 295,00 |   |
|                         |                    |           |        |   |
|                         |                    |           |        |   |
|                         |                    |           |        |   |
|                         |                    |           |        |   |
|                         |                    |           |        |   |
|                         |                    |           |        |   |
|                         |                    |           |        |   |
|                         |                    |           |        |   |
|                         |                    |           |        |   |
|                         |                    |           |        |   |
| (Utilisez  <br>Tatal du | 3 pour les séle    | ctions)   |        |   |
|                         | 273,00             |           |        |   |
|                         |                    |           |        | 1 |
| 1                       |                    |           | ×      |   |
|                         |                    |           |        |   |

Utiliser la touche [F3] du clavier pour effectuer la sélection du ou des dossiers à régler et valider la sélection à l'aide du bouton 🖌.

Le dossier ou la facture sélectionné se trouve reporté(e) sur l'écran de liste des dossiers à régler. Il est ainsi possible de sélectionner plusieurs dossiers ou factures, à des noms différents, pour un règlement unique.

Les dossiers ainsi sélectionnés sont tous reportés sur l'écran de liste des dossiers à régler :

|           | ossiers a regler |                             |                                                 |                                          |                          |
|-----------|------------------|-----------------------------|-------------------------------------------------|------------------------------------------|--------------------------|
| Туре      | Client           |                             | Total net                                       | Reste du                                 | Devise                   |
| DOSS/FACT | LEMOINE Véron    | ique                        | 295,0                                           | 295,00                                   | EUR                      |
| DOSS/FACT | FABRE Michel     |                             | 690,0                                           | 112,40                                   | EUR                      |
|           |                  |                             |                                                 |                                          |                          |
|           |                  |                             |                                                 |                                          |                          |
| otal du   | 407.40           | Appuyer sur S<br>" " A      | Suppr pour eff                                  | acer une li                              | gne.<br>dossiers.        |
| 「otal du  | 407,40           | Appuyer sur S<br>" A<br>" O | Suppr pour eff<br>Ljouter pour<br>Dk pour lance | acer une li<br>inclure des<br>le règleme | gne.<br>dossiers.<br>nt. |

Le « Total dû » indique le cumul des « reste-dû » des factures et dossiers sélectionnés.

Lorsque la liste est complète, utiliser le bouton **v** pour valider le choix et accéder à l'écran de saisie des règlements :

| 📄 Saisie des | règlements |        |            |        |        | ×          |
|--------------|------------|--------|------------|--------|--------|------------|
| Vendeur 📕    | ▼ Nom      | client |            | Prén   | om 🗌   |            |
|              |            |        |            |        |        |            |
| Paiements    | Régl.      | Dev.   | Echéance   | Banque | Tireur | Hors place |
| 0,00         |            |        | 25/04/2005 |        |        |            |
| 0,00         |            |        | 25/04/2005 |        |        |            |
| 0,00         |            |        | 25/04/2005 |        |        |            |
| 0,00         |            |        | 25/04/2005 |        |        |            |
| 0,00         |            |        | 25/04/2005 |        |        |            |
| 0,00         |            |        | 25/04/2005 |        |        |            |
| 0,00         |            |        | 25/04/2005 |        |        |            |
| 0,00         |            |        | 25/04/2005 |        |        |            |
| 0,00         |            |        | 25/04/2005 |        |        |            |
| - Solde -    |            |        |            |        |        |            |
| 0,00         |            |        | 25/04/2005 |        |        |            |
|              |            |        |            |        |        |            |
| Total Fact   | ure(s)     | 407    | 2,40       |        |        |            |
| Total règl   | ement(s)   |        | 1,00       |        |        |            |
| Reste dû     |            | 407    | 2,40       |        |        |            |
|              |            |        |            |        |        |            |
|              |            |        |            |        |        |            |
|              |            |        | Tiroir     |        | S      | older 🕺    |
|              |            |        |            |        |        |            |

Il s'agit du même écran que celui décrit pour les fiches techniques.

Renseigner le code vendeur et les nom et prénom du client.

Pour le reste de la saisie des règlements, le principe est identique à celui exposé plus haut pour les fiches techniques.

Il est possible de ne saisir qu'un règlement partiel ou de solder entièrement le montant global des dossiers et factures sélectionnés.

## 5 Saisie des Entrées et Sorties de Caisse

Principe : il s'agit de saisir toute entrée ou sortie (d'espèce généralement) dans la caisse qui ne soit pas liée au règlement d'un dossier technique ou d'une vente en l'état.

Aller en « Caisse - Divers - Entrées/Sorties de caisse », l'écran de la liste des mouvements de caisse saisis apparaît :

| u 118/04/20 | 905 | Au þ | 19/04/2 | 005  |     |        |         |     |                |     |         |
|-------------|-----|------|---------|------|-----|--------|---------|-----|----------------|-----|---------|
| Date        | T   | Code |         | Libe | llé |        | Montant | Rég | Mnt. dev       | Dev |         |
| 8/04/2005   | Ε   | 9984 | Monna i | e de | la  | Banque | 150,00  | ES  | 0,00           | EUR | ME      |
| 9/04/2005   | S   | 9991 |         |      |     |        | -516,21 | ES  | 0,00           | EUR | Re      |
|             |     |      |         |      |     |        |         |     |                |     | <b></b> |
|             |     |      |         |      |     |        |         |     |                |     |         |
|             |     |      |         |      |     |        |         |     |                |     |         |
|             |     |      |         |      |     |        |         |     |                |     |         |
|             |     |      |         |      |     |        |         |     |                |     |         |
|             |     |      |         |      |     |        |         |     |                |     |         |
|             |     |      |         |      |     |        |         |     |                |     |         |
|             |     |      |         |      |     |        |         |     |                |     |         |
|             |     |      |         |      |     |        |         |     |                |     |         |
|             |     |      |         |      |     |        |         |     |                |     |         |
|             |     |      |         |      |     |        |         |     |                |     |         |
|             |     |      |         |      |     |        |         |     |                |     |         |
|             |     |      |         |      |     |        |         |     |                |     |         |
|             |     |      |         |      |     |        |         |     |                |     |         |
| •           |     |      |         |      |     |        |         |     |                |     | Þ       |
|             |     |      |         |      |     |        |         | _   |                |     |         |
|             |     |      |         |      |     |        |         |     | transition and |     |         |

La colonne « T » indique si l'écriture correspond à une entrée (« E ») ou une sortie (« S »).

Le bouton permet de visualiser (voire de modifier) l'entrée ou la sortie sélectionnée dans la liste. Utiliser le bouton pour accéder à l'**écran de saisie** :

| 🔲 Saisie des entrées et sorties de caisse 19/04                                                                                                    | /2005                                                       |
|----------------------------------------------------------------------------------------------------|-------------------------------------------------------------|
| Code Mon                                                                                                    | tif Mt0,00                                                  |
| Régl. Dev. Banque                                                                                                    | Client Vend VV 🔻                                            |
| Entrées<br>9981-Vente Pin's Tombola<br>9982-Cot. Mutuelle Santé<br>9983-Régul. Ch. Impayé<br>9984-Monnaie de la Banque                                                                                                    | Sorties<br>99A1-Autres Achats Fourn.<br>99A2-Dons, Etrennes |
| <ul> <li>Image: A start of the start of the start of</li></ul> | ×                                                           |

Le choix entre « Entrée » ou « Sortie » se fait en fonction du code utilisé.

Indiquer le **code** choisi (dans les listes « Entrées » et « Sorties » situées en dessous »), le **motif** et le **montant** du mouvement de caisse. Préciser le **mode de règlement** (espèce en grande majorité), la **devise** et éventuellement la **banque** d'origine du règlement (si différent de l'espèce).

Le code vendeur est renseigné avec le « code vendeur par défaut » paramétré (en « paramétrage magasin - Vendeurs »). Le modifier avec les initiales de la personne qui fait la saisie.

**Ex.** : Le code 99A1 a été créé pour une sortie de caisse concernant l'achat de fournitures.

La sortie de la caisse de 5 € pour l'achat d'une namette de papier devra donc être saisie de la manière suivante :

| Code 99A1               | Motif ramette de papier | Mt -5,00  |
|-------------------------|-------------------------|-----------|
| Régl. 🖾 📃 Dev. 🖽 Banque | Client                  | Vend TV 💌 |

➢ Attention, lors de la saisie, **le montant doit toujours être saisi en positif**. Le signe «-» est ajouté devant la somme de façon automatique si le code utilisé est un code de **sortie** de caisse.

## 6. Corrections de caisse : Modification de règlement

Aller en « Caisse - Corrections de caisse » :

|                                                                                                    |                                                                                                    | Mardi 27 Mars 2007<br>Tél: 0 820 308 744                                                                                                    |
|----------------------------------------------------------------------------------------------------|----------------------------------------------------------------------------------------------------|----------------------------------------------------------------------------------------------------|
| Vente en l'état                                                                                                  | 9                                                                                                    | Fax: 03 25 82 85 10                                                                                                    |
| editions enc <u>H</u> ainées<br>analyse <u>C</u> a<br>analyse <u>E</u> ncaissement<br>analyse <u>R</u> èglements |                                                                                                    |                                                                                                    |
| cOrrections de caisse                                                                                            |                                                                                                    |                                                                                                    |
| Divers                                                                                                    | •                                                                                                    |                                                                                                    |
| Desemátras                                                                                                    |                                                                                                    |                                                                                                    |
| Parameurage                                                                                                    |                                                                                                    | File                                                                                                    |
|                                                                                                    |                                                                                                    | × 300                                                                                                    |
|                                                                                                    | Vente en l'état<br>editions encHainées<br>analyse Ca<br>analyse Encaissement<br>analyse Règlements<br>cOrrections de caisse<br>Divers<br>Paramétrage | Yente en l'état<br>editions encHainées<br>analyse Ca<br>analyse Encaissement<br>analyse Règlements<br>cOrrections de caisse<br>Divers<br>Paramétrage |

Le menu spécifique aux corrections de caisse apparaît. La partie haute concerne les modifications possible sur les règlements :

| Modifs / Annulation de Règlements        |
|------------------------------------------|
| - Date d'échéance                        |
| 2 - Mode de règlement                    |
| 3 - Mode de règlement et date d'échéance |
| 4 - Annulation de règlement              |
| 5 - Autres (nom, vendeur,)               |
|                                          |

### a. Modification de la date d'échéance d'un règlement

Le choix **1** permet d'accéder à la liste des règlements (selon des critères de sélection à préciser) afin d'en modifier la date d'échéance. Seul cette information sera accessible.

L'écran de sélection qui apparaît est le suivant :

| ] Saisie des Critères de Recherche 🛛 🛛 🛛 |
|------------------------------------------|
| Date: du 27/03/2007 au 27/03/2007        |
| Nom:                                     |
| Dossier: Ticket :                        |
| Facture:                                 |
| Code Règlement: 🗌 Sous Règlement: 🗌      |
| Devise:                                  |
|                                          |
| ×                                        |

Cet écran de sélection est commun aux différents choix de correction concernant les modifications ou annulations de règlement. Valider pour accéder à la liste des règlements répondant aux différents critères indiqués :

| Liste des             | s Réglements du 27/ | 03/2007 |       |          |          |                 |   |
|-----------------------|---------------------|---------|-------|----------|----------|-----------------|---|
| DATE                  | CLIENT              | MONTANT | REGL. | DEV      | ECHEANCE | ТУРЕ            | : |
| 27/03/07              |                     | 45,00   | СВ    | EUR      |          | Règl. Ticket 15 |   |
| 27/03/07              |                     | 10,50   | ES    | EUR      |          | Règl. Ticket 17 | P |
| 27/03/07              |                     | 63,00   | CB    | EUR      |          | Règl. Ticket 18 |   |
| 27/03/07              | ETAT Simple         | 100,00  | CH    | EUR      | 15/05/07 | Diff. Ticket 4  |   |
| 27/03/07              | HILLAIRET Karin     | 75,00   | CH DI | EUR      |          | Règl. Fact. 13  |   |
| 27/03/07              | PIERRE Jean         | 95,00   | CH DI | EUR      |          | Règl. Ticket 7  |   |
| 27/03/07              | MARY Françoise      | 175,50  | VI DI | EUR      | 27/05/07 | Diff. Ticket 16 |   |
| 27/03/07              | MANOUKIAN André     | 106,30  | CH DI | EUR      |          | Règl. Fact. 15  |   |
| 27/03/07              | PIERRE Jean         | 75,00   | VI DI | EUR      | 02/05/07 | Diff. Ticket 7  |   |
|                       |                     |         |       |          |          |                 |   |
|                       |                     |         |       |          |          |                 |   |
|                       |                     |         |       |          |          |                 |   |
|                       |                     |         |       |          |          |                 |   |
|                       |                     |         |       |          |          |                 |   |
|                       |                     |         |       |          |          |                 |   |
| ••••• <u>•</u> •••••• |                     |         |       | <u> </u> | <u> </u> |                 |   |
| •                     |                     |         |       |          |          |                 |   |
| 1                     |                     |         |       |          |          | 3               | × |

Sélectionner la ligne correspondant au règlement à modifier puis cliquer sur le bouton *V* (ou valider) pour accéder à l'écran suivant :

| 🗖 Modification d'échéance                    | X |
|----------------------------------------------|---|
| Règlement du 27/03/2007 d'un montant de 75,0 | Ø |
| Ancienne date d'échéance le 02/05/2007       |   |
|                                              |   |
|                                              | × |

Saisir la nouvelle date d'échéance et valider.

#### <u>Remarques</u> :

Cette modification est accessible quel que soit le niveau de correction de caisse.
La nouvelle date d'échéance ne peut pas être antérieure à la date du jour.

# ©2007 S.A.R.L. Cristallin

# b. Modification d'un mode de règlement

Le choix 2 permet d'accéder à la liste des règlements (selon des critères de sélection à préciser) afin d'en modifier le mode de règlement. Seul cette information sera accessible.

L'écran de critères de sélection est identique. De même que la liste obtenue et le mode opératoire pour sélectionner le règlement à modifier. L'écran suivant apparaît pour la modification :

| 🗖 Modification du code règlement  | ×                    |
|-----------------------------------|----------------------|
| Règlement du 27/03/2007 d'un mont | ant de <b>175,50</b> |
|                                   |                      |
| Ancien code règlement             | T DI                 |
| Nouveau code règlement 🛛          | DI                   |
|                                   |                      |
| <b>V</b>                          | ×                    |

Saisir le bon mode de règlement et valider.

Le champ d'action est plus ou moins restreint selon le niveau de correction paramétré :

- *Niveau 0* => Seuls des règlements du jour ou ayant une date d'échéance postérieure peuvent être modifiés.
- Niveau 1 => Seuls des règlements dont la date d'échéance est postérieure à « J-x » (avec J la date du jour et x le nombre de jours de corrections autorisées dans les paramétrages) peuvent être modifiés.
- *Niveau 2* => *Tous les règlements sont accessibles pour modification.*

# c. Modification simultanée de la date et du mode d'un règlement

Le choix <u>3</u> permet d'accéder à la liste des règlements (selon des critères de sélection à préciser) afin d'en modifier simultanément le mode de règlement et la date d'échéance. Seul ces informations seront accessibles (dans les même conditions que les modifications vues précédemment en fonction du niveau de correction paramétré).

L'écran de critères de sélection est identique. De même que la liste obtenue et le mode opératoire pour sélectionner le règlement à modifier. L'écran suivant apparaît pour la modification :

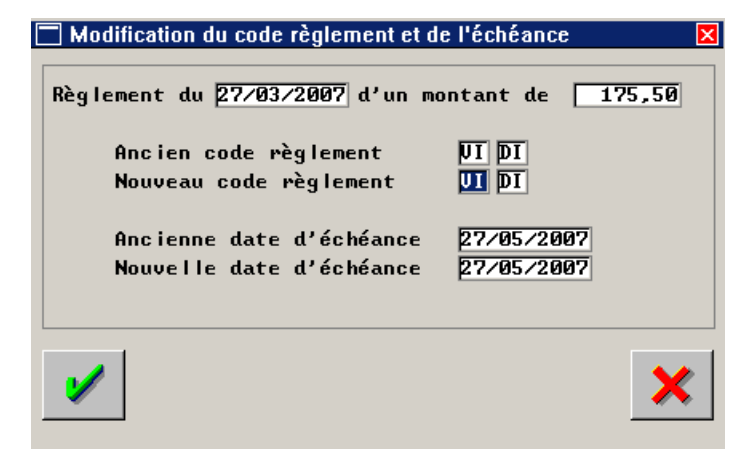

# d. Annulation / Suppression d'un règlement

Le choix <u>4</u> permet d'accéder à la liste des règlements (selon des critères de sélection à préciser) afin d'annuler, ou supprimer selon le cas, un règlement.

### Définitions :

L'**annulation** d'un règlement a pour incidence la création dans la caisse du jour de l'annulation d'une **écriture négative** du montant du règlement en question. La caisse du jour du règlement reste inchangée.

La **suppression** d'un règlement ne génère aucune écriture négative. La caisse du jour du règlement en question est **directement modifiée**. Il n'est plus possible par la suite de retrouver trace du règlement effacé.

Niveau de correction de caisse :

Seule l'annulation est accessible lorsque le niveau de correction 0 est paramétré. Le niveau 1 permet l'annulation de n'importe quel règlement. La suppression n'est possible que pour les règlements des « x » derniers jours.

Le niveau 2 permet l'annulation ou la suppression de n'importe quel règlement.

L'écran de critères de sélection est identique aux points précédents. De même que la liste obtenue et le mode opératoire pour sélectionner le règlement à annuler. Une boite de dialogue demande la confirmation de l'annulation du règlement sélectionné :

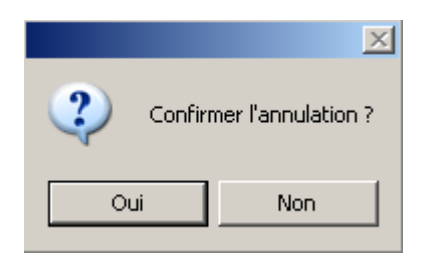

Répondre « Non » pour revenir à l'écran de liste des règlement sans annulation du règlement sélectionné.

Répondre « Oui » pour confirmer l'annulation du règlement sélectionné.

En cas de réponse affirmative, et lorsque la suppression est possible, l'écran suivant apparaît :

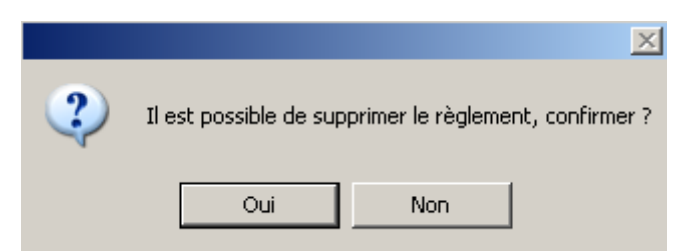

Répondre « Non » pour générer une **écriture négative** à la **date du jour**. Répondre « Oui » pour effectuer la **suppression** définitive du règlement sélectionné.

# e. Modification de points divers d'un règlement (autre que date et mode de règlement)

Le choix **5** permet d'accéder à la liste des règlements (selon des critères de sélection à préciser) afin de modifier des informations diverses telles le code mouvement et le motif (pour les mouvements de caisse), le code vendeur, les nom et prénom du client, le code banque, le nom du tireur et la notion de « Hors-place ».

L'écran de critères de sélection est identique. De même que la liste obtenue et le mode opératoire pour sélectionner le règlement à modifier. L'écran suivant apparaît pour la modification :

| [ | Modification                                  | × |
|---|-----------------------------------------------|---|
|   | Règlement du 27/03/2007 d'un montant de 95,00 |   |
|   | Code Mouvement : Motif :                      | ] |
|   | Code Vendeur : KH                             |   |
|   | Nom : PIERRE Prénom : Jean                    | ] |
|   | Banque : Tireur : Pierre HP :                 |   |
|   |                                               |   |
|   |                                               | , |

La date et le montant du règlement ne sont pas accessibles. Tous les autres champs sont modifiables. Ces modifications sont possibles quel que soit le niveau de correction de caisse paramétré.

# 7. Correction de caisse : Annulation de facture

| <u>C</u> lient<br><u>S</u> tock                                                         | CRISTA                                                                                                    | LLIN | Mardi 27 Mars 2007                        |
|-----------------------------------------------------------------------------------------|----------------------------------------------------------------------------------------------------|------|-------------------------------------------|
| <u>V</u> erres<br>cAisse                                                                | Vente en l'état                                                                                                  | S    | Tél: 0 820 308 744<br>Fax: 03 25 82 85 10 |
| <u>T</u> iers payant<br>stat <u>ls</u> tiques<br><u>M</u> ailing<br><u>B</u> ureautique | editions enc <u>H</u> ainées<br>analyse <u>C</u> a<br>analyse <u>E</u> ncaissement<br>analyse <u>R</u> èglements |      |                                           |
| Paramétrage maga                                                                        | cOrrections de caisse                                                                                            |      |                                           |
| maiNtananca                                                                             | Divers                                                                                                    |      |                                           |
|                                                                                         | Paramétrane                                                                                                    |      |                                           |
| ai <u>D</u> e                                                                           | Lanamouago                                                                                                    |      | 1- To                                     |
| Quitter                                                                                 |                                                                                                    |      | < 30 m                                    |
|                                                                                         |                                                                                                    |      |                                           |

Aller en « Caisse - Corrections de caisse » :

Le menu spécifique aux corrections de caisse apparaît. La partie basse concerne l'annulation de facture :

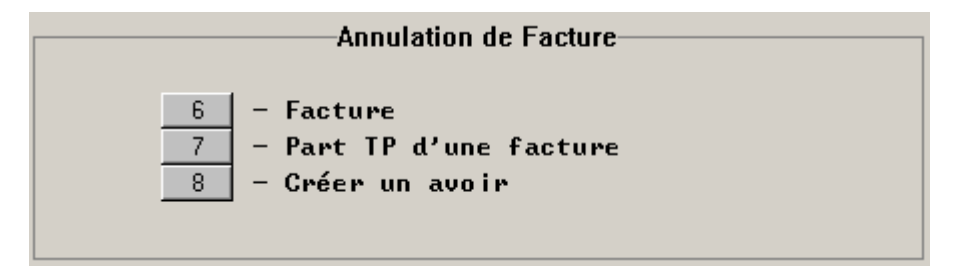

L'accès à chaque point est autorisé ou non en fonction du niveau de correction de caisse paramétré.

#### <u>Quelques définitions</u> :

La **suppression d'une facture** permet de « dévalider » un dossier dont la facture avait été validée. Le dossier est toujours existant, la facture quant à elle n'apparaît plus à la date à laquelle elle avait été validée. Par conséquent cette action a une incidence sur le montant du CA de la journée modifiée.

La **suppression de la part tiers payant** d'une facture permet d'annuler le calcul tiers payant effectué sans « dévalider » la facture. Cette fonction est particulièrement utile en cas de refus de prise en charge par la mutuelle. Le montant total du CA n'est pas touché, seul le montant du restant-dû client est modifié.

La **création d'un avoir** permet la génération d'un montant négatif de CA à la date du jour. Le montant du CA généré le jour de la validation de la facture n'est pas modifié. Cette fonction peut être suivie soit d'une re-facturation après modification, soit d'une émission de bon d'avoir, soit d'un décaissement.

### a. Suppression de facture

Le choix 6 n'est pas accessible en niveau de correction 0. Dans les autres cas, l'écran suivant apparaît :

| Liste des | Factures   |                   |        |        |    |         |
|-----------|------------|-------------------|--------|--------|----|---------|
| u 27/8    | 13/2007 au | 27/03/2007        |        |        |    |         |
| acture    | Date       | Nom               | Net    | Solde  | TP | Part SS |
| 19        | 27/03/07   | PRAGNIER Huguette | 874,82 | 58,94  | 0  | 12,45   |
| 20        | 27/03/07   | MANOUKIAN André   | 479,00 | 479,00 | N  | 0,00    |
|           |            |                   |        |        |    |         |
|           |            |                   |        |        |    |         |
|           |            |                   |        |        |    |         |
|           |            |                   |        |        |    |         |
|           |            |                   |        |        |    |         |
|           |            |                   |        |        |    |         |
|           |            |                   |        |        |    |         |
|           |            |                   |        |        |    |         |
|           |            |                   |        |        |    |         |
|           |            |                   |        |        |    |         |
|           |            |                   |        |        |    |         |
|           |            |                   |        |        |    | [       |
|           |            |                   |        |        |    |         |
|           |            |                   |        | I      |    |         |
|           |            |                   |        |        |    |         |
|           |            |                   |        |        |    |         |
| Annulati  | on         |                   |        |        |    | X       |
|           |            |                   |        |        |    |         |

Il s'agit de la liste des factures validées dans la période indiquée.

Sélectionner la ligne correspondant à la facture à annuler puis cliquer sur le bouton Annulation pour faire apparaître la boite de dialogue suivante :

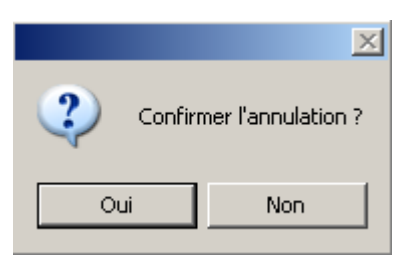

Dans le cas d'une réponse affirmative, et si un calcul tiers payant a été effectué sur la facture en question, la boite de dialogue suivante apparaît :

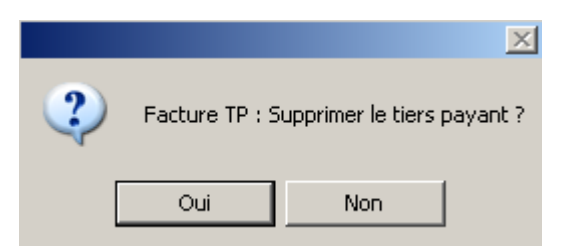

Répondre « Oui » pour que le calcul TP soit annulé. Cette option permet notamment un nouveau calcul TP après modification éventuel du paramétrage de la mutuelle utilisée.

Répondre « Non » pour conserver le calcul TP si la modification à apporter n'influence pas le calcul TP effectué.

# b. Suppression de la part TP d'une facture

Le choix 7 n'est pas accessible en niveau de correction 0. Dans les autres cas, l'écran suivant apparaît :

| Liste des | Factures T        | iers Payant       |        |       |    |         | Σ   |
|-----------|-------------------|-------------------|--------|-------|----|---------|-----|
| Du 27/0   | <u>13/2007</u> au | 27/03/2007        |        |       |    |         |     |
| Facture   | Date              | Nom               | Net    | Solde | TP | Part SS | Ī   |
| 19        | 27/03/07          | PRAGNIER Huguette | 874,82 | 58,94 | 0  | 12,4    | 5 主 |
|           |                   |                   |        |       |    |         |     |
|           |                   |                   |        |       |    |         |     |
|           |                   |                   |        |       |    |         |     |
|           |                   |                   |        |       |    |         |     |
|           |                   |                   |        |       |    |         |     |
|           |                   |                   |        |       |    |         |     |
|           |                   |                   |        |       |    |         |     |
|           |                   |                   |        |       |    |         |     |
|           |                   |                   |        |       |    |         |     |
|           |                   |                   |        |       |    |         |     |
| 1         |                   |                   |        | 1     |    |         | Ī   |
|           | 1                 |                   |        |       |    |         |     |
| Annule T  | P                 |                   |        |       |    |         | ×   |
|           |                   |                   |        |       |    |         |     |

Il s'agit de la liste des factures tiers payant validées dans la période indiquée.

Sélectionner la ligne correspondant à la facture sur laquelle le calcul TP doit être annulé puis cliquer sur le bouton Annule TP pour faire apparaître la boite de dialogue suivante :

|         | ×                  |
|---------|--------------------|
| Confirm | mer l'annulation ? |
| Oui     | Non                |

Répondre « Non » pour abandonner et revenir à l'écran de liste des facture tiers payant. Répondre « Oui » pour confirmer l'annulation du tiers payant de la facture sélectionnée.

### c. Création d'un avoir

Le point set accessible quel que soit le niveau de correction de caisse paramétré. Il permet la création d'un avoir (c'est à dire un chiffre d'affaire négatif à la date du jour) pour « contrebalancer » le CA généré par la facture correspondante.

Selon le cas, cet avoir peut être suivi d'une re-facturation à la date du jour (après modification de la fiche technique par exemple), de l'impression d'un bon d'avoir ou du remboursement du client.

La gestion des avoirs et bons d'avoir est détaillée dans le paragraphe suivant.

## 8. Gestion des Avoirs : Décaissement et Bons d'avoirs

<u>Quelques définitions</u> :

Un avoir permet de générer un chiffre d'affaires négatif à la date de sa saisie. En aucun cas il n'influence le journal de caisse.

Un **bon d'avoir** est créé automatiquement sur un avoir si celui-ci n'a été ni transféré sur une autre facture ou dossier, ni décaissé. Ce bon d'avoir sera utilisé comme moyen de paiement par le client qui en bénéficie.

### a. Création d'un avoir

Le point 8 (en « Caisse – Corrections de caisse ») permet la création d'un avoir sur une vente en l'état ou une facture. L'écran suivant apparaît :

| Date     | Туре    | Num | Nom               | Net    | TP |
|----------|---------|-----|-------------------|--------|----|
| 27/03/07 | Facture | 19  | PRAGNIER Huguette | 874,82 |    |
| 7/03/07  | Facture | 20  | MANOUKIAN André   | 479,00 |    |
| 27/03/07 | Vente E | 15  |                   | 45,00  |    |
| 27/03/07 | Vente E | 16  | MARY Françoise    | 175,50 |    |
| 27/03/07 | Vente E | 17  |                   | 10,50  |    |
|          |         |     |                   |        |    |
| 27/03/07 | Vente E | 18  |                   | 63,00  |    |
| 27/03/07 | Vente E | 18  |                   | 63,00  |    |

Il s'agit de la liste des ventes en l'état et factures validées dans la période indiquée. Dans le cas d'une facture, il peut être indiqué « OUI » dans la colonne « TP » lorsqu'il s'agit d'une facture avec calcul tiers payant.

Sélectionner la ligne correspondant à la vente ou la facture à partir de laquelle un avoir doit être généré puis cliquer sur le bouton Avoirs pour faire apparaître la boite de dialogue suivante :

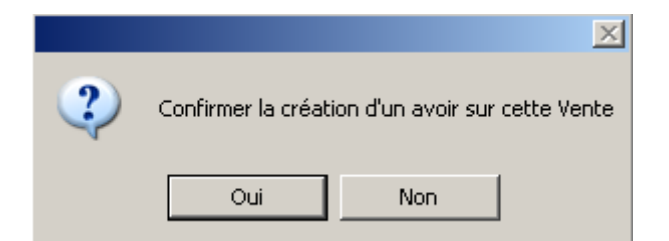

# Cas d'une vente en l'état :

Le fait de répondre « Oui » à la création d'avoir fait apparaître l'écran ci dessous :

| 🗌 Cré               | ation d'u      | in avoir /           | vente: Saisie e       | en EUR - Pag                             | e nº1               |                             | ×                                                   |
|---------------------|----------------|----------------------|-----------------------|------------------------------------------|---------------------|-----------------------------|-----------------------------------------------------|
| Ven                 | deur           | KH 🔺                 | ]                     |                                          |                     |                             |                                                     |
| Réf<br>Four.<br>01  | 000000<br>Look | Modèle<br>  Marque   | ANATOLE<br>TED LAPIDU | Ray <mark>SFM</mark><br>TVA <b>19,60</b> | PUnit 1<br>Lot 1: 1 | .99,00<br>.99,00            | Qté <b>1 189,05</b><br>Rem<br>S/Total <b>189,05</b> |
| Réf<br>Four.<br>02  |                | ] Modèle<br>] Marque |                       | Ray<br>TVA <b>0,00</b>                   | PUnit 📃             | 0,00                        | Qté 0 0,00<br>Rem<br>\$/Total 0,00                  |
| Réf.<br>Four.<br>03 |                | ] Modèle<br>] Marque |                       | Ray<br>TVA <b>0,00</b>                   | PUnit 📃             | 0,00                        | Qté 0 0,00<br>Rem<br>S/Total 0,00                   |
| Réf.<br>Four.<br>04 |                | ] Modèle<br>] Marque |                       | Ray<br>TVA <b>0,00</b>                   | PUnit               | 0,00                        | Qté 0 0,00<br>Rem<br>S/Total 0,00                   |
| <b>V</b>            |                | ••                   | FRC                   |                                          | ×                   | Tota<br>Rem<br><b>Tot</b> a | Brut 189,05<br>al Net 189,05                        |

Vérifier qu'il s'agit bien de la vente recherchée puis valider la demande de création d'avoir en utilisant le bouton 🖌. L'écran de décaissement apparaît alors :

| 🗖 Décaissem | ents     |        |            |        |        | ×          |
|-------------|----------|--------|------------|--------|--------|------------|
| Vendeur KH  | ▼ Nom    | client |            | Prén   | om 🗌   |            |
|             |          |        |            |        |        |            |
| Paiements   | Régl.    | Dev.   | Echéance   | Banque | Tireur | Hors place |
| 0,00        |          |        | 28/03/2007 |        |        |            |
| 0,00        |          |        | 28/03/2007 |        |        |            |
| 0,00        |          |        | 28/03/2007 |        |        | ]          |
| 0,00        |          |        | 28/03/2007 |        |        | ]          |
| 0,00        |          |        | 28/03/2007 |        |        | ]          |
| 0,00        |          |        | 28/03/2007 |        |        |            |
| 0,00        |          |        | 28/03/2007 |        |        |            |
| 0,00        |          |        | 28/03/2007 |        |        |            |
| 0,00        |          |        | 28/03/2007 |        |        |            |
| - Solde -   |          |        |            |        |        |            |
| 0,00        |          |        | 28/03/2007 |        |        |            |
|             |          |        |            |        |        |            |
| Total Fact  | ure(s)   | -189   | ,05        |        |        |            |
| Total règl  | ement(s) | 6      | ,00        |        |        |            |
| Reste dû    |          | -189   | , 05       |        |        |            |
|             |          |        |            |        |        |            |
|             |          |        |            |        |        |            |
| <b>V</b>    |          |        | Tiroir     |        |        | X          |
|             |          |        |            |        |        |            |

Cet écran est commun à la création d'avoir sur vente en l'état et sur facture. Son utilisation est détaillée au point « III-8-c. Décaissement et Bons d'avoir ».

# Cas d'une facture SANS tiers payant :

Le fait de répondre « Oui » à la création d'avoir fait apparaître l'écran ci dessous :

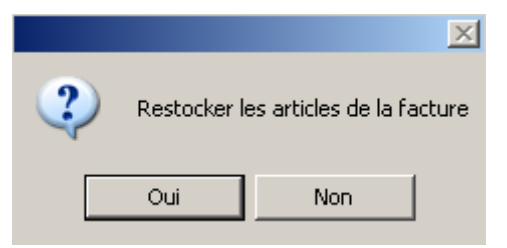

Répondre en fonction de la situation :

- « Oui » s'il s'agit de l'annulation pure et simple de la facture et que le client rend les articles achetés.
- « Non » s'il s'agit par exemple d'un jeu d'écriture (changement de date de la facture, etc.).

Quelle que soit la réponse choisie, la question suivante apparaît :

|   | ×                                                         |
|---|-----------------------------------------------------------|
| 2 | Voulez vous recréer les dossiers associés à cette facture |
|   | Oui Non                                                   |

Répondre « Non » pour voir apparaître l'écran de décaissement. Son utilisation est détaillée au point « III-8-c. Décaissement et Bons d'avoir ».

Répondre « Oui » pour créer automatiquement un **nouveau dossier** (identique au dossier à partir duquel a été validé la facture) non facturé. S'il y avait eu des règlements sur l'ancienne facture, ces règlements sont reportés automatiquement sur le nouveau dossier. Ce dossier est accessible en « Client - Saisie/Consultation » pour modification.

<u>Remarque</u> : S'il a été précédemment répondu « Non » à la question « Restocker les articles de la facture ? », tous les articles seront considérés comme « hors stock » dans le nouveau dossier.

### Cas d'une facture AVEC tiers payant :

Le fait de répondre « Oui » à la création d'avoir fait apparaître l'écran d'information ci dessous :

| 🗖 Infos Facture   | X             |
|-------------------|---------------|
| Numéro Facture: 1 | 5             |
| Part SS : 15,33   | Lettrée: 0,00 |
| Part Mut: 105,00  | Lettrée: 0,00 |
|                   | ×             |

Vérifier qu'il s'agit bien de la facture recherchée puis valider la demande de création d'avoir en utilisant le bouton 🖌. L'avoir est alors créé et l'écran de choix suivant apparaît :

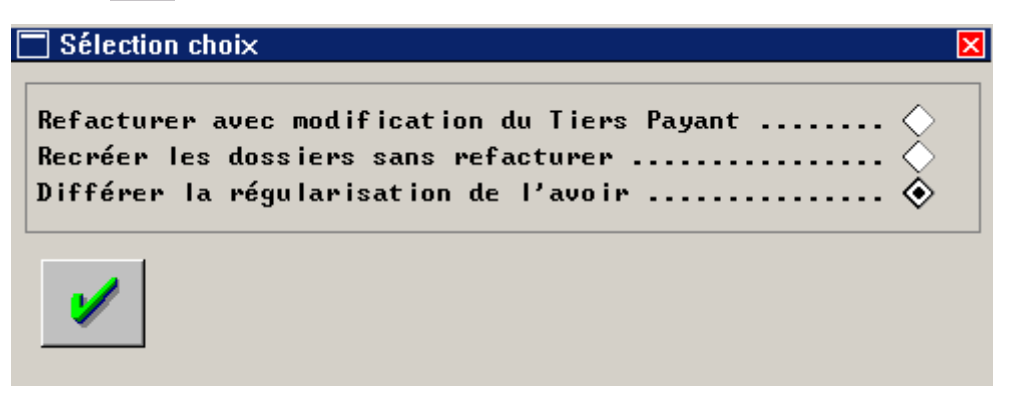

Selon le cas, il est possible de refacturer directement le dossier après modification du tiers payant ou bien de recréer les dossiers sans les refacturer.

Il est également possible de différer le choix. Cette solution permet de **marquer l'avoir comme non régularisé** et de mettre en attente le dossier TP.

Cet écran de choix sera à nouveau proposé en accédant à la régularisation des avoirs TP. Cette fonction est détaillée au point « III-8-e. Régularisation avoirs TP ».

### b. Liste des Avoirs

#### Liste totale

La liste de tous les avoirs créés sur une période donnée est accessible au point « Caisse-Divers-Avoirs-Liste des avoirs » :

| NUM | DATE       | N         | IOM       |           | ТҮРЕ     |   | MONTANT |   |
|-----|------------|-----------|-----------|-----------|----------|---|---------|---|
| 3   | 05/03/2007 | LAMCHARFI | llian     | Avoir sur | Fact. 2  |   | 15,00   | E |
| 5   | 05/03/2007 | FRANCOIS  | Frederic  | Avoir sur | Fact. 4  |   | 452,75  | E |
|     | 05/03/2007 | FRANCOIS  | Jean-Marc | Avoir sur | Ticket 3 | 3 | 145,00  | E |
|     |            |           |           |           |          |   |         |   |
|     |            |           |           |           |          |   |         |   |
|     |            |           |           |           |          |   |         |   |
|     |            |           |           |           |          |   |         |   |
|     |            |           |           |           |          |   |         |   |
|     |            |           |           |           |          |   |         |   |
|     |            |           |           |           |          |   |         |   |
|     |            |           |           |           |          |   |         |   |
|     |            |           |           |           |          |   |         |   |
|     |            |           |           |           |          |   |         |   |
|     |            |           |           |           |          |   |         |   |
|     |            |           |           |           |          |   |         |   |
| 1   |            |           |           |           | 1        | I |         | • |
|     |            |           |           |           |          |   |         | _ |

Le bouton **Imp.Avo** permet notamment de rééditer le bon d'avoir correspondant à l'avoir sélectionné.

#### Liste des avoirs non soldés

Il est possible de ne lister que les avoirs **en cours** au point « Caisse-Divers-Avoirs-Avoirs non soldés ». Dans cet écran, une recherche est possible par le nom du client :

|    | DATE       |               | BBEUAN      | MAUTAUT  | DEALE NU |
|----|------------|---------------|-------------|----------|----------|
|    |            | NUM           | PRENUM      |          | RESTE DU |
| 25 | 28/03/2007 | MANOUKIAN     | André       | 250,00 E | 250,00   |
| 20 | 28/03/2007 | MANOUKLAN     | André       | 399 17 F | 399 17   |
|    |            |               |             |          |          |
|    |            |               |             |          |          |
|    |            |               |             |          |          |
|    |            |               |             |          |          |
|    |            |               |             |          |          |
|    |            |               |             |          |          |
|    |            |               |             |          |          |
|    |            |               |             |          |          |
|    |            |               |             |          |          |
|    |            |               |             |          |          |
|    |            |               |             |          |          |
|    |            |               |             |          |          |
|    |            | Total reste o | tu + 1.055, | 47 EUR   |          |

#### c. Décaissement et Bons d'avoir

L'écran de décaissement suivant est commun à la création d'avoir sur une vente en l'état ou une facture sans tiers payant :

| 🗖 Décaissemen                                | ts             |              |                                                                                  |        |        |        | X          |
|----------------------------------------------|----------------|--------------|----------------------------------------------------------------------------------|--------|--------|--------|------------|
| Vendeur 📃                                    | <b>→</b> Nom   | client       | MANOUKIAN                                                                        |        | Prénom | André  |            |
| Paiements F<br>0,00<br>0,00<br>0,00<br>0,00  | lég I .        | Dev.         | Echéance<br>28/03/2007<br>28/03/2007<br>28/03/2007<br>28/03/2007<br>28/03/2007   | Banque |        | Tireur | Hors place |
| 0,00<br>0,00<br>0,00<br>0,00<br>0,00<br>0,00 |                |              | 28/03/2007<br>28/03/2007<br>28/03/2007<br>28/03/2007<br>28/03/2007<br>28/03/2007 |        |        |        |            |
| 0,00                                         |                |              | 28/03/2007                                                                       |        |        |        |            |
| Total Factur<br>Total règler<br>Reste dû     | e(s)<br>ent(s) | -250<br>-250 | a, 00<br>a, 00<br>a, 00                                                          |        |        |        |            |
| <b>/</b>                                     |                |              | Tiroir                                                                           |        |        |        | ×          |

<u>*Remarque*</u> : Cet écran est également accessible directement au point « Caisse-Divers-Avoirs-Décaissement ».

Saisir le code vendeur et le nom du client.

Le nom du client est toujours obligatoire, le prénom est facultatif mais conseillé (dans le cas d'une facture, ils sont reportés automatiquement).

Deux cas de figures peuvent se présenter :

- Soit le montant de l'avoir n'est pas décaissé et un bon d'avoir est remis au client.
- Soit le montant de l'avoir est décaissé et rendu au client, \_

## Cas n°1 : Edition d'un bon d'avoir

Utiliser directement le bouton 🥙 pour faire apparaître l'écran ci dessous :

| Décaissem                                                                                                    | ents                |              |                                                                                                    |        |         | ×          |
|----------------------------------------------------------------------------------------------------|---------------------|--------------|----------------------------------------------------------------------------------------------------|--------|---------|------------|
| Vendeur KH                                                                                                    | ▼ Nom               | client       | MANOUKIAN                                                                                                    | Prénc  | m André |            |
| Paiements           0,00           0,00           0,00           0,00           0,00           0,00           0,00           0,00           0,00           0,00           0,00 | Rég I .             | Dev.         | Echéance<br>28/03/2007<br>28/03/2007<br>28/03/2007<br>28/03/2007<br>28/03/2007<br>28/03/2007<br>28/03/2007<br>28/03/2007<br>28/03/2007<br>28/03/2007 | Banque | Tireur  | Hors place |
| Solde                                                                                                    |                     |              | 28/03/2007                                                                                                    |        |         |            |
| Total Fact<br>Total règi<br>Reste dû                                                                                                    | ure(s)<br>lement(s) | -250<br>-250 | 0,00<br>0,00<br>0,00                                                                                                    |        |         |            |
|                                                                                                    |                     | avoir        | Tiroir                                                                                                    |        |         | ×          |

Le bon d'avoir est automatiquement créé au nom du client saisi. Le bouton avoir permet d'imprimer le bon d'avoir à remettre au client (pour l'utilisation du bon avoir, voir le point « III-8.f. Utilisation des bons d'avoir »).

### Cas n°2 : Décaissement

Indiquer simplement le mode de règlement utilisé pour rembourser le client au niveau de la ligne « Solde » et valider. L'écran ci-dessous apparaît :

| ➡ Décaissements<br>Vendeur KH 💌 No                                                                                                    | om client MARY                                                                                                    |                                                                                                    | Prénom Francoi | se         |
|----------------------------------------------------------------------------------------------------|----------------------------------------------------------------------------------------------------|----------------------------------------------------------------------------------------------------|----------------|------------|
| Paiements         Rég I.           0,00         0           0,00         0           0,00         0           0,00         0           0,00         0           0,00         0           0,00         0           0,00         0           0,00         0           0,00         0           0,00         0           0,00         0           0,00         0           0,00         0 | Dev. Ect<br>28/0<br>28/0<br>28 | néance Bang<br>33/2007  <br>33/2007  <br>33/2007  <br>33/2007  <br>33/2007  <br>33/2007  <br>33/2007  <br>33/2007  <br>33/2007  <br>33/2007  <br>33/2007  <br>33/2007 | ue Tireur      | Hors place |
| -175,50 ES<br>Total Facture(s)<br>Total règlement(s<br>Reste dû                                                                                                    | EUR 28/6                                                                                                    | 13/2007                                                                                                    |                | ×          |

Le bouton avoir permet dans ce cas d'imprimer un <u>bon d'avoir</u> sur lequel il est stipulé que l'avoir a été intégralement remboursé.

## d. Liste des décaissements d'avoir

La liste de tous les décaissements liés à un avoir effectués sur une période donnée est accessible au point « Caisse-Divers-Avoirs-Liste décaissements avoir » :

| DATE     | TY      | PE    | MONTANT  | REGL. | CLIENT          | FACT. | DOSSIER | Ξ |
|----------|---------|-------|----------|-------|-----------------|-------|---------|---|
| 26/03/07 | Décais. | Avoir | - 7,13   | ES    | MANOUKIAN André | 15    | 15 1    | ١ |
| 28/03/07 | Décais. | Avoir | - 175,50 | ES    | MARY Francoise  |       |         |   |
|          |         |       |          |       |                 |       |         |   |
|          |         |       |          |       |                 |       |         |   |
|          |         |       |          |       |                 |       |         |   |
|          |         |       |          |       |                 |       |         |   |
|          |         |       |          |       |                 |       |         |   |
|          |         |       |          |       |                 |       |         |   |
|          |         |       |          |       |                 |       |         |   |
|          |         |       |          |       |                 |       |         |   |
|          |         |       |          |       |                 |       |         | · |
|          |         |       |          |       |                 |       |         | ŀ |
|          |         |       |          |       |                 |       |         | - |
|          |         |       |          |       |                 |       |         | ¥ |
| 4        |         |       |          |       |                 |       | •       | Σ |

e. Régularisation d'un avoir TP

Cette fonction permet de régulariser un avoir TP mis en attente lors de sa création. Aller en « Tiers payant - Avoirs - Régularisation » :

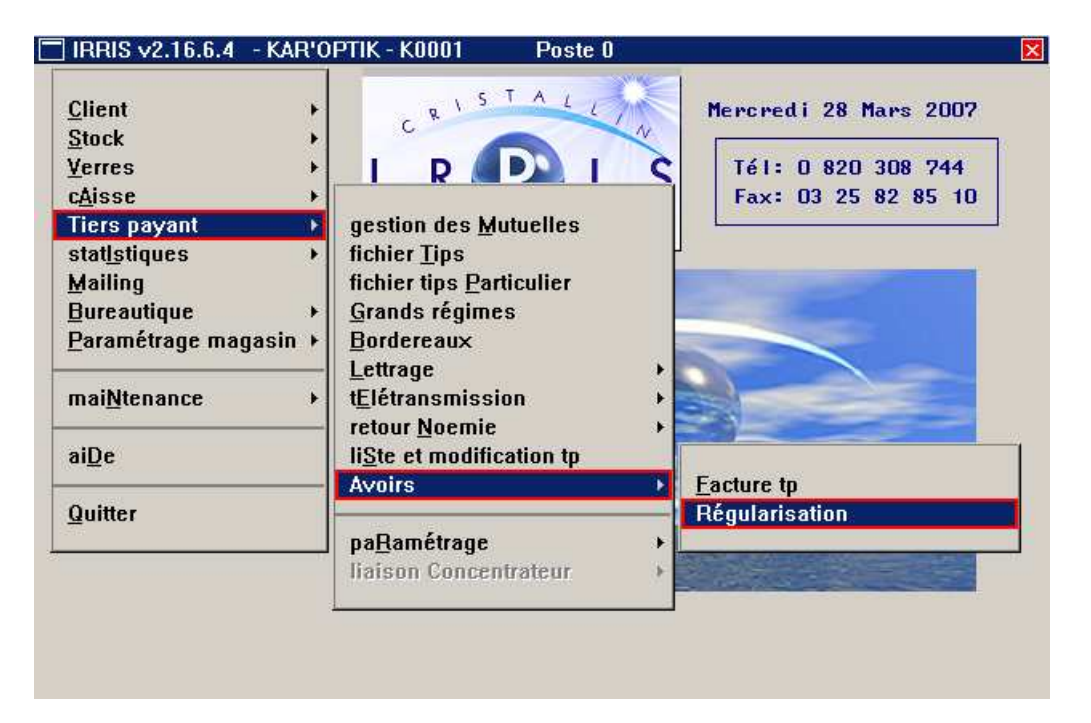

L'écran suivant apparaît :

| 🗌 Liste des | Avoirs TP | non régularisés |        |       |    |         | X  |
|-------------|-----------|-----------------|--------|-------|----|---------|----|
| Du 28/0     | 3/2007 au | 28/03/2007      |        |       |    |         |    |
| Facture     | Date      | Nom             | Net    | Solde | TP | Part SS | I  |
| 00000011    | 13/03/07  | MANOUKIAN André | 519,50 | 0,00  | 0  | 15,33   |    |
|             |           |                 |        |       |    |         | 4  |
|             |           |                 |        |       |    |         |    |
|             |           |                 |        |       |    |         |    |
|             |           |                 |        |       |    |         |    |
|             |           |                 |        |       |    |         |    |
|             |           |                 |        |       |    |         |    |
|             |           |                 |        |       |    |         |    |
|             |           |                 |        |       |    |         |    |
|             |           |                 |        |       |    |         |    |
|             |           |                 |        |       |    |         | Ŧ  |
| •           |           |                 |        |       |    | ▶       | ž  |
| Régul.      |           |                 |        |       |    | >       | \$ |

Il s'agit de la liste des avoirs Tiers-Payant non régularisés, créés dans la période indiquée. Sélectionner l'avoir à régulariser à l'aide de la barre en sur-brillance bleue.

Utiliser le bouton Régul. pour accéder à l'écran de choix de régularisation de l'avoir :

| Sélection choix                                                                                                    | × |
|----------------------------------------------------------------------------------------------------|---|
| Refacturer avec modification du Tiers Payant<br>Recréer les dossiers sans refacturer<br>Différer la régularisation de l'avoir |   |
| ✓                                                                                                    |   |

En cas de doute il est possible de différer à nouveau la régularisation de l'avoir. Celui-ci reste alors marqué comme « non régularisé ».

### ✤ Refacturer avec modification du Tiers Payant :

Ce choix permet de **relancer le calcul** du tiers payant et de valider la **nouvelle facture** (le dossier technique n'est pas touché). S'il y a eu des lettrages sur l'ancienne facture, ils sont automatiquement reportés sur la nouvelle facture.

<u>Exemple</u> : Ce choix est utile lorsque le calcul TP a été fait pour un taux de remboursement du client à 100% alors qu'il devait être fait avec un taux de 65%. Les écrans qui apparaissent à la suite sont identiques aux écrans d'un TP fait dans un dossier (voir le manuel d'utilisation de la fonction TP) :

| 🗖 Informations Tiers Payant - VITALE 🛛 🛛 🛛 🗖                                                                                                    |
|----------------------------------------------------------------------------------------------------|
| Données Assuré                                                                                                    |
| Nom:         MANOUKIAN         Assuré         Ayant droit           Prénom:         André         No SS:         155124545454545           Code régime:         ØI [F1]         Rattach.:         ØØØ           Centre Pay.:         ØØØØ         Code gest.:         Taux SS:         65 |
| Données Bénéficiaire                                                                                                    |
| Rang Vitale:     Diw     MANOUKIAN     Nom JF:       (1 = assuré)     Prénom:     André                                                                                                    |
| Date de naissance: 24/12/1955 Droits ouverts 🔽 Droit mut.:                                                                                                    |
| Code situation: 0100 ALD: 0 Code mutuelle: Garantie:                                                                                                    |
| Code bénéfic.: 00_v Assuré<br>Rang gémélaire: 1 v Pas de jumeau ou 1er                                                                                                    |
| ✓                                                                                                    |
|                                                                                                    |
| 🗖 Informations Tiers Payant - CPAM 🛛 🛛 🛛 🔀                                                                                                    |
| Nom:MANOUKIAN AndréDate Naiss.:24/12/1955Opht.INSEE:12345678-2Nom:BAPTISTE Jean-FrançoDate Ordo:05/03/2007                                                                                                    |
| Mutuelle:     UARIK     (F2:Liste complète)     Adh.     123456789       Nom:     MUTUELLE UARIAB     Regime:     Option:                                                                                                    |
| Code Risque: 10 Maladie                                                                                                    |
| Code Accident:                                                                                                    |
| Dest. Règl: Opticien 🔶 Client 🔷 Accord: 👂 Date: 🗡 🗡                                                                                                    |
|                                                                                                    |
| Calcul TP                                                                                                    |

Seules les informations contenues dans ces écrans peuvent être modifiées.

### \* Recréer les dossiers sans refacturer :

#### Ce choix n'est pas possible si des lettrages ont déjà été effectués sur la facture à annuler.

Il permet de recréer un **dossier technique sans tiers payant**. S'il y a eu des règlements sur l'ancienne facture, ces règlements sont automatiquement reportés sur le nouveau dossier. Ce dossier est accessible en « Client - Saisie/Consultation ».

Utiliser le bouton volider le choix. Une boite de dialogue apparaît proposant le restockage des articles. Répondre en fonction de la situation (retour ou non des articles). Si le choix est « Non », les articles saisis dans le nouveau dossier seront considérés comme des articles « hors-stock ».

# f. Utilisation des bons d'avoir

Les bons d'avoir vont être utilisés par les clients comme « mode de paiement ».

Pour l'opticien, l'acceptation d'un bon d'avoir entraîne la saisie d'un **règlement** sur un dossier, une facture ou une vente en l'état, **sans encaissement réel**.

En effet, un bon d'avoir provient de la saisie d'un avoir, non décaissé, à partir d'une facture ou d'une vente en l'état sur laquelle le règlement du client avait déjà été encaissé.

Que le bon d'avoir soit utilisé sur un dossier, une facture ou une vente en l'état, les manipulations sont identiques puisque tout se passe sur l'écran de règlement ci-dessous, qui leur est commun :

| 🗖 Saisie des r                                                    | èglements          | sur Vent        | e en l'état                                                                                                    |         |        | X          |
|-------------------------------------------------------------------|--------------------|-----------------|----------------------------------------------------------------------------------------------------|---------|--------|------------|
| Vendeur 📘                                                         | 💌 Nom              | client          |                                                                                                    | Prér    | iom 📃  |            |
| Paiements<br>0,00<br>0,00<br>0,00<br>0,00<br>0,00<br>0,00<br>0,00 | Rég I.             | Dev.            | Echéance<br>17/10/2007<br>17/10/2007<br>17/10/2007<br>17/10/2007<br>17/10/2007<br>17/10/2007<br>17/10/2007<br>17/10/2007 | Banque  | Tireur | Hors place |
| 0,00<br>                                                          |                    |                 | 17/10/2007                                                                                                    |         |        |            |
| Total Facto<br>Total règlo<br>Reste dû                            | ure(s)<br>ement(s) | 149<br>0<br>149 | ,25<br>,00<br>,25                                                                                                    |         |        |            |
| 1                                                                 |                    |                 | Tiroir                                                                                                    | ionnaiE | Fact.  | ×          |

Ne pas indiquer de montant pour le paiement. Indiquer directement le code **AV**, dans la zone correspondant au mode de règlement, puis valider. L'écran suivant apparaît :

| UM | DATE       | NOM      | PRENOM   | MONTANT | RESTE DU |
|----|------------|----------|----------|---------|----------|
| 5  | 01/04/2005 | PRAGNIER | Huguette | 190,00  | 190,00   |
|    |            |          |          |         |          |
|    |            |          |          |         |          |
|    |            |          |          |         |          |
|    |            |          |          |         |          |
|    |            |          |          |         |          |
|    |            |          |          |         |          |
|    |            |          |          |         |          |
|    |            |          |          |         |          |
|    |            |          |          |         |          |
|    |            |          |          |         |          |
|    |            |          |          |         |          |
|    |            |          |          |         |          |
|    |            |          |          |         |          |

Il s'agit de la liste des avoirs en cours. Saisir le nom du client pour sélectionner l'avoir correspondant.

🗖 Saisie des règlements sur Vente en l'état Vendeur JP 💌 Nom client PRAGNIER Prénom Huguette Paiements Régl. Echéance Tireur Hors place Dev. Banque 149,25 AV EUR 17/10/2007 0000000005 PRAGNIER 0,00 17/10/2007 0,00 17/10/2007 0,00 17/10/2007 0,00 17/10/2007 0,00 17/10/2007 0,00 17/10/2007 0,00 17/10/2007 0,00 17/10/2007 So Ide 0,00 17/10/2007 149,25 Total Facture(s) 149,25 Total règlement(s) Reste dû 0,00 Tiroir monnaiE Fact.

Utiliser le bouton 💙 pour valider le choix. L'écran de saisie des règlements réapparaît :

Le montant du règlement est reporté automatiquement ; il est plafonné au montant total de la vente.

Si le montant de la nouvelle vente est supérieur au montant du bon d'avoir :

- Il est nécessaire de saisir d'autres règlements à la suite,
- L'avoir est soldé.

Si, comme dans l'exemple ci-dessus, le montant de la nouvelle vente est inférieur au montant du bon d'avoir :

- La vente est entièrement réglée par le bon d'avoir,
- L'avoir n'est pas soldé.

Dans ce dernier cas, le montant non utilisé du bon d'avoir pourra être, selon le choix du client, décaissé ou utilisé lors d'un prochain achat.

# ✤ Décaissement :

Aller au point « Caisse - Divers - Avoirs - Décaissement ». La liste des avoirs non soldés apparaît :

| NUM | DATE       | NOM      | PRENOM   | MONTANT  | RESTE DU |
|-----|------------|----------|----------|----------|----------|
| 18  | 01/04/2005 | PRAGNIER | Huguette | 190,00 E | 40,75    |
|     |            |          |          |          |          |
|     |            |          |          |          |          |
|     |            |          |          |          |          |
|     |            |          |          |          |          |
|     |            |          |          |          |          |
|     |            |          |          |          |          |
|     |            |          |          |          |          |
|     |            |          |          |          |          |
|     |            |          |          |          |          |
|     |            |          |          |          |          |
|     |            |          |          |          |          |
|     |            |          |          |          |          |
|     |            |          |          |          |          |

Sélectionner l'avoir à l'aide du nom du client et utiliser le bouton Décaisser pour accéder à l'écran de décaissement (voir « III-7.b. Saisie d'un avoir sur une vente en l'état », cas n°2).

# ✤ Nouveau bon d'avoir :

Aller au point « Caisse - Divers - Avoirs - Avoirs non soldés ». La liste des avoirs non soldés apparaît :

| NUM | DATE       | NOM         | PRENOM   | MONTANT | RESTE DU |
|-----|------------|-------------|----------|---------|----------|
|     | 17/10/2007 | PRAGNIER    | Huguette | 190,00  | E 40,75  |
|     |            |             |          |         |          |
|     |            |             |          |         |          |
|     |            |             |          |         |          |
|     |            |             |          |         |          |
|     |            |             |          |         |          |
|     |            |             |          |         |          |
|     |            |             |          |         |          |
|     |            |             |          |         |          |
|     |            |             |          |         |          |
|     |            |             |          |         |          |
|     |            |             |          |         |          |
|     |            |             |          |         |          |
|     |            | Total meete | du + 40  |         |          |

Sélectionner l'avoir et utiliser le bouton pour imprimer le bon d'avoir résiduel.

# g. Application sur un cas particulier

Il arrive parfois que le montant reçu de la part d'une mutuelle soit supérieur au montant calculé dans la facture. Si la part client est totalement encaissée sur cette facture, il faut générer un **bon d'avoir** au client, sans pour autant modifier la caisse à la date de la saisie du règlement initial.

Pour cela, 5 étapes clé sont nécessaires :

- La suppression du Tiers-payant effectué,
- La création d'un avoir sur la facture sans tiers payant obtenue,
- La saisie d'un nouveau dossier permettant un nouveau calcul TP,
- La transformation de ce dossier en facture,
- La saisie du règlement de ce dossier par le bon d'avoir du client.

Aller en « Caisse - Corrections de Caisse - 7 ». La liste des factures tiers payant validées sur la période indiquée apparaît. Sélectionner la facture concernée et utiliser le bouton Annule TP pour annuler le tiers payant associé à cette facture.

<u>Remarque</u> : il est supposé que le lettrage n'a pas encore été effectué. Dans le cas contraire, un dé-lettrage est nécessaire au préalable.

Aller ensuite en « Caisse - Correction de caisse - 8 ». Sélectionner la facture et utiliser le bouton Avoirs pour créer l'avoir correspondant. Répondre « Oui » à la question « Restockage des articles » et « Non » à la recréation du dossier. Valider la fenêtre de décaissement sans renseigner de règlement afin de générer le bon d'avoir (voir « III-8-c. Décaissement et bons d'avoir »).

Aller enfin en « Client - Saisie/Consultation » et saisir un nouveau dossier (par duplication du dossier concerné) puis refaire le calcul TP. Ne pas oublier de facturer.

<u>Remarque</u> : Si la mutuelle du client n'est pas paramétrée en forfait variable, il est nécessaire d'aller au préalable au point « Tiers payant – Gestion des mutuelles » afin de modifier le paramétrage de la mutuelle (ou de la passer temporairement en forfait variable).

Une fois le nouveau calcul tiers payant effectué et la facture validée, saisir le règlement client par bon d'avoir (voir « III-8.f. Utilisation des bons d'avoir »). Le montant de la part client recalculée étant inférieur au montant du bon d'avoir généré, il résultera de l'opération un bon d'avoir résiduel en faveur du client (qu'il est possible d'imprimer dans la liste des avoirs non soldés).

Une fois toutes ces opérations effectuées, il est alors possible de lettrer la nouvelle facture. Pour cela, se reporter au Manuel d'utilisation du module Tiers Payant.

## 9. Remises en Banque

Points importants :

- Chèques, cartes bleues et virements doivent faire l'objet de remise en banque,
- La validation d'un bordereau entraîne des modifications au niveau de la feuille de caisse,
- Un bordereau ne contient que des règlements de même type (CH,CB ou VI),
- Le numéro de bordereau est unique.

Aller en « Caisse - Analyse Encaissement - Bordereau de remise » :

| <u>C</u> lient<br><u>S</u> tock                                     | + C R 1 S T                                                                         | Mardi 27 Mars 2007                                            |  |  |  |
|---------------------------------------------------------------------|-------------------------------------------------------------------------------------|---------------------------------------------------------------|--|--|--|
| <u>Y</u> erres                                                      | Marka an 116444                                                                     | S Tél: 0 820 308 744                                          |  |  |  |
| Tiers payant<br>stat <u>ls</u> tiques                               | editions enc <u>H</u> ainées<br>analyse <u>C</u> a                                  | Fax: U3 25 82 85 10                                           |  |  |  |
| <u>M</u> ailing<br><u>B</u> ureautique<br><u>P</u> aramétrage maga: | analyse Encaissemer<br>analyse <u>R</u> èglements<br>c <u>O</u> rrections de caisse | feuille de <u>C</u> aisse<br>liste des <u>E</u> ncaissements  |  |  |  |
|                                                                     | Divers                                                                              | Bordereau de remise                                           |  |  |  |
| mai <u>N</u> tenance                                                | Paramétrage                                                                         | Iiste <u>A</u> comptes & crédits     recan CA / encaissements |  |  |  |
| ai <u>D</u> e                                                       |                                                                                     | recOnstitution CA                                             |  |  |  |
| Quitter                                                             |                                                                                     |                                                               |  |  |  |

L'écran suivant apparaît :

| REM | NUMBORD | DATE       | DIF | TYPE | MONTANT | DEV | MT EUR | BANQUE |   |
|-----|---------|------------|-----|------|---------|-----|--------|--------|---|
|     |         | 04/07/2007 | NON | CH   | 380,00  | EUR | 380,00 | CA     |   |
|     |         | 04/07/2007 | NON | CH   | 500,00  | EUR | 500,00 | CEE    |   |
|     |         | 04/07/2007 | NON | СН   | 200,00  | EUR | 200,00 | СМ     |   |
|     |         |            |     |      |         |     |        |        |   |
|     |         |            |     |      |         |     |        |        |   |
|     |         |            |     |      |         |     |        |        |   |
|     |         |            |     |      |         |     |        |        |   |
|     |         |            |     |      |         |     |        |        |   |
|     |         |            |     |      |         |     |        |        |   |
|     |         |            |     |      |         |     |        |        |   |
|     |         |            |     |      |         |     |        |        |   |
|     |         |            |     |      |         |     |        |        |   |
|     |         |            |     |      |         |     |        |        |   |
|     |         |            |     |      |         |     |        |        |   |
|     |         | I          |     | I    | I       | ll. | 1      |        | ï |

Sur cet écran sont indiqués par défaut :

- La date de **début de période**, qui correspond à la date de la dernière remise (pour le type de règlement sélectionné),
- La date de fin de période qui est la date du jour,
- La zone **règlement** à CH,
- La zone **sous règlement** à « \* », ce qui englobe tous les sous-règlements,
- La zone **exemplaire** à 1,
- La liste de tous les chèques dont la date d'encaissement est situé dans la période.

Il est bien sûr possible de modifier les différentes zones, la plus utilisée étant le type de règlement. Tous les règlements de la liste sont pré-sélectionnés. Pour retirer des règlements du bordereau, il suffit de positionner le curseur sur la ligne correspondante et d'utiliser la touche F3 pour la désélectionner.

\* Le bouton permet d'imprimer le bordereau de remise. L'écran suivant apparaît pour sélectionner la banque destinataire du bordereau :

| CODE | NOM             | COMPTE       | ADRESSE        | VILL  |
|------|-----------------|--------------|----------------|-------|
| BNP  | BNP             | 123456789123 | RUE HENRY IV   | IURY  |
| CA   | CREDIT AGRICOLE | 445876329325 | 92 RUE DU PARC | EZY S |
|      |                 |              |                |       |
|      |                 |              |                |       |
|      |                 |              |                |       |
|      |                 |              |                |       |
|      |                 |              |                |       |
|      |                 |              |                |       |
|      |                 |              |                | ĺ     |
|      |                 |              |                |       |

Les coordonnées bancaires correspondantes seront reportées sur le bordereau imprimé. Après validation du choix de la banque, la question de validation du bordereau est posée :

- Répondre « Non » pour abandonner l'impression du bordereau,
- Répondre « Oui » pour que la remise en banque des règlements sélectionnés soit effective sur la feuille de caisse.

Dans le second cas, le retour à l'écran de liste des règlements fait apparaître en vert ceux qui ont été remis en banque :

| REM | NUMBORD | DATE       | DIF | TYPE     | MONTANT | DEV | MT EUR | BANQUE |       |
|-----|---------|------------|-----|----------|---------|-----|--------|--------|-------|
|     |         | 04/07/2007 | NON | CH       | 380,00  | EUR | 380,00 | CA     |       |
|     |         | 04/07/2007 | NON | CH       | 500,00  | EUR | 500,00 | CEE    |       |
|     |         | 04/07/2007 | NON | CH       | 200,00  | EUR | 200,00 | CM     |       |
|     |         |            |     |          |         |     |        |        |       |
|     |         |            |     |          |         |     |        |        | ••••• |
|     |         |            |     |          |         |     |        |        |       |
|     |         |            |     |          |         |     |        |        |       |
|     |         |            |     |          |         |     |        |        |       |
|     |         |            |     |          |         |     |        |        |       |
|     |         |            |     |          |         |     |        |        |       |
|     |         |            |     |          |         |     |        |        |       |
|     |         |            |     |          |         |     |        |        | ••••• |
|     |         |            |     |          |         |     |        |        |       |
|     |         |            |     |          |         |     |        |        |       |
|     |         |            |     | <u> </u> |         |     |        |        |       |
| 1   |         |            |     |          |         | II  | 7      |        |       |

La colonne REM indique le code de la banque, La colonne NUMBORD indique le numéro du bordereau de remise, La colonne DATE indique la date d'échéance du chèque, La colonne DIF indique si le règlement est un règlement différé (OUI ou NON).

- \* Le bouton **Brouillard** permet uniquement d'imprimer un bordereau de contrôle. Il n'y a pas de validation possible de ce bordereau.
- \* Le bouton permet d'annuler un bordereau de remise par son numéro. L'écran suivant apparaît :

| 🔲 Annulatio | n de Bordere | au         | × |
|-------------|--------------|------------|---|
| Numéro du   | bordereau    | à annuler: |   |
| <b>V</b>    |              |            | × |

Les règlements attachés à ce bordereau seront de nouveau considérés comme non déposés en banque.

Le bouton Visu permet de visualiser la liste des règlements d'un ou plusieurs bordereau(x) déjà édité(s).

L'écran suivant apparaît :

| Visualisation d        | es Bordereaux 🛛 🗙       |
|------------------------|-------------------------|
| Par Date<br>Par Numéro | <mark>13∕04∕2005</mark> |
| 1                      | ×                       |

Indiquer selon le cas le numéro du bordereau souhaité ou bien la date précise de l'édition des bordereaux souhaités.

Le bouton Réedit permet de réimprimer un bordereau (sans aucune influence sur la feuille de caisse). L'écran suivant apparaît :

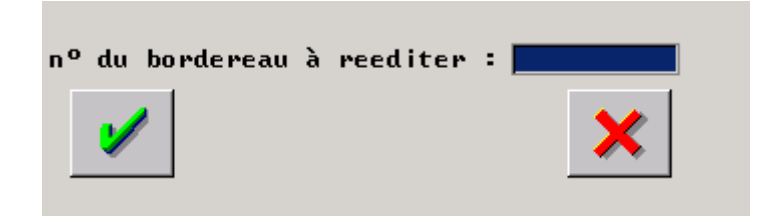

Préciser le numéro du bordereau à éditer et valider.

#### 10. Editions journalières

Les éditions enchaînées permettent d'imprimer une succession de documents en une seule demande. Il est possible sinon de faire l'impression de chacun des documents séparément en allant aux points correspondants du menu « Caisse ».

Aller en « Caisse - Editions enchaînées » :

| <u>C</u> lient<br><u>S</u> tock                                     | CRISTALLW                                                                                   | Mardi 27 Mars 2007                        |
|---------------------------------------------------------------------|---------------------------------------------------------------------------------------------|-------------------------------------------|
| Verres<br>cAisse                                                    | Vente en l'état                                                                             | Tél: 0 820 308 744<br>Fax: 03 25 82 85 10 |
| Tiers payant                                                        | editions encHainées                                                                         |                                           |
| stat <u>Is</u> tiques<br>Mailing<br>Bureautique<br>Paramétrage maga | analyse Ca<br>analyse Encaissement<br>analyse Règlements<br>cOrrections de caisse<br>Divers |                                           |
| mai <u>N</u> tenance                                                |                                                                                             |                                           |
| aiDe                                                                | Paramétrage                                                                                 |                                           |
| Quitter                                                             |                                                                                             |                                           |

L'écran suivant apparaît :

| ] Editions journalières caisse                                                                                                    |                                                                    |                                                                                           | X |
|----------------------------------------------------------------------------------------------------|--------------------------------------------------------------------|-------------------------------------------------------------------------------------------|---|
| Edition du 💈                                                                                                    | 7/03/2007                                                          | Au 27/03/2007                                                                             |   |
| Bordereau de remise en banq<br>Feuille de caisse<br>Journal des ventes<br>Liste des encaissements<br>Liste des E / S de caisse<br>Liste des acomptes/crédits<br>Analyse CA / Réglements<br>Analyse CA / Rayons<br>Récap CA / encaissements<br>Liste des chèq. différés à | ue V<br>Simple V<br>Simple Simple Tous V<br>Rayons V<br>recevoir V | Détaillée<br>Détaillée 🖌<br>Détaillée 🖌<br>Régularisés<br>S⁄ray Famille S/Famil<br>Emis 🖌 |   |
|                                                                                                    | RAZ                                                                | ×                                                                                         |   |

Indiquer la période sur laquelle doivent porter les documents à imprimer.

Les documents « pré-cochés » sont ceux qui ont été paramétrés (voir « II-7. Editions enchaînées »).

Il est possible de remettre à blanc toutes les cases en utilisant le bouton PAZ ou bien simplement de rectifier la sélection en cochant de nouveaux documents ou en en décochant d'autres. Cette modification ne sera active que pour l'édition en cours (les paramétrages par défaut resteront inchangés).

Le bouton 🥓 permet de valider la sélection et de lancer l'édition.

\* Si l'édition de « remise en banque » a été sélectionnée, l'écran correspondant apparaît :

| EM | DATE       | DIF | TYPE | MONTANT | DEV | MT EUR | BANQUE |
|----|------------|-----|------|---------|-----|--------|--------|
|    | 04/07/2007 | NON | СН   | 380,00  | EUR | 380,00 | CA     |
|    | 04/07/2007 | NON | CH   | 500,00  | EUR | 500,00 | CEE    |
|    | 04/07/2007 | NON | CH   | 200,00  | EUR | 200,00 | СМ     |
|    |            |     |      |         |     |        |        |
|    |            |     |      |         |     |        |        |
|    |            |     |      |         |     |        |        |
|    |            |     |      |         |     |        |        |
|    |            |     |      |         |     |        |        |
|    |            |     |      |         |     |        |        |
|    |            |     |      |         |     |        |        |
|    |            |     |      |         |     |        |        |
|    |            |     |      |         |     |        |        |
|    |            |     |      |         | -   |        |        |
| I  |            |     |      | .I      | .II | 1      |        |

La sélection et l'édition des bordereaux se font comme indiqué au point « III-8. Remise en banque ». Utiliser le bouton 🗙 pour quitter l'écran des éditions de bordereau.

Si l'édition de « Feuille de caisse » (simple ou détaillée) a été sélectionnée, l'écran correspondant apparaît automatiquement à la suite :

|   | Feuille d | le Caisse Simplifiée                                | 2        |  |  |  |  |
|---|-----------|-----------------------------------------------------|----------|--|--|--|--|
| 1 | Du 04/0   | 7/2007 au 04/07/2007 Fond de Caisse début de journé | e 150,00 |  |  |  |  |
| [ | 411900    | Clients Espèces                                     | 548,00   |  |  |  |  |
|   | 411910    | Clients Chèques (3)                                 | 1080,00  |  |  |  |  |
|   | 411920    | Clients Cartes(3)                                   | 322,90   |  |  |  |  |
|   | 411930    | Clients Virements(1)                                | 84,32    |  |  |  |  |
|   |           | Entrées Diverses en Espèces                         | 0,00     |  |  |  |  |
|   |           | Autres Entrées 0,00                                 |          |  |  |  |  |
|   | TOTAL DE  | S ENTREES                                           | 2035,22  |  |  |  |  |
|   | 580       | Versements Espèces en Banque                        | 0,00     |  |  |  |  |
|   | 580100    | Remises Chèques en Banque                           | 0,00     |  |  |  |  |
|   | 580200    | Remises Cartes en Banque                            | 322,90   |  |  |  |  |
|   | 580200    | Remises Virements en Banque                         | 0,00     |  |  |  |  |
|   |           | Sorties Diverses en Espèces                         | 0,00     |  |  |  |  |
|   |           | Autres Sorties                                      | 0,00     |  |  |  |  |
|   | TOTAL DE  | S SORTIES                                           | 322,90   |  |  |  |  |
|   |           | Montant des Virements CPAM à lettrer                | 0,00     |  |  |  |  |
|   |           | Montant des Virements Mutuelle à lettrer            | 361,00   |  |  |  |  |
|   |           | Chèques Différés (2)                                | 239,52   |  |  |  |  |
|   |           | Fond de caisse en fin de journée:                   | 698,00   |  |  |  |  |
|   |           | Remise esp. FRC                                     | ×        |  |  |  |  |

Le bouton est permet la modification du fond de caisse de début de journée (son utilisation est déconseillée).

Utiliser le bouton Remise esp. pour générer la remise d'espèce en banque, l'écran suivant apparaît :

| Fond de  | début de journée | 15    | 50,00 |
|----------|------------------|-------|-------|
| Entrée   | d'Espèces        | + 61  | 16,80 |
| Montant  | de la remise     | - 59  | 2,00  |
| Sort ies | d'Espèces        | - 🔼 2 | 24,80 |
| Fond de  | fin de journée   | = 15  | 50,00 |
|          |                  |       |       |

Il est rappelé sur cet écran le montant du fond de caisse au matin, les montants des entrées et sorties d'espèces (cumul des ventes et des entrées et sorties de caisse) et il est proposé un montant de remise d'espèce tel que le fond de caisse du soir soit identique au fond de caisse du matin. Modifier ce

montant par la valeur exacte de la remise d'espèce et utiliser le bouton 💙 pour valider cette remise d'espèce en banque.

Le montant saisi est automatiquement reporté sur la feuille de caisse et le fond de caisse du soir modifié en fonction :

| 🔲 Feuille d | le Caisse Simplifiée                                | 2        |  |  |  |  |  |
|-------------|-----------------------------------------------------|----------|--|--|--|--|--|
| Du 04/0     | 7/2007 au 04/07/2007 Fond de Caisse début de journé | e 150,00 |  |  |  |  |  |
| 411900      | Clients Espèces                                     | 548,00   |  |  |  |  |  |
| 411910      | Clients Chèques (3)                                 | 1080,00  |  |  |  |  |  |
| 411920      | Clients Cartes(3)                                   | 322,90   |  |  |  |  |  |
| 411930      | Clients Virements(1)                                | 84,32    |  |  |  |  |  |
|             | Entrées Diverses en Espèces 0,00                    |          |  |  |  |  |  |
|             | Autres Entrées 0,00                                 |          |  |  |  |  |  |
| TOTAL DE    | S ENTREES                                           | 2035,22  |  |  |  |  |  |
| 580         | Versements Espèces en Banque                        | 600,00   |  |  |  |  |  |
| 580100      | Remises Chèques en Banque 0,00                      |          |  |  |  |  |  |
| 580200      | Remises Cartes en Banque 322,90                     |          |  |  |  |  |  |
| 580200      | Remises Virements en Banque                         | 0,00     |  |  |  |  |  |
|             | Sorties Diverses en Espèces                         | 0,00     |  |  |  |  |  |
|             | Autres Sorties                                      | 0,00     |  |  |  |  |  |
| TOTAL DE    | S SORTIES                                           | 922,90   |  |  |  |  |  |
|             | Montant des Virements CPAM à lettrer                | 0,00     |  |  |  |  |  |
|             | Montant des Virements Mutuelle à lettrer            | 361,00   |  |  |  |  |  |
|             | Chèques Différés (2)                                | 239,52   |  |  |  |  |  |
|             | Fond de caisse en fin de journée:                   | 98,00    |  |  |  |  |  |
|             | Remise esp. FRC Détai                               | · X      |  |  |  |  |  |

Utiliser le bouton *pour lancer l'impression de la feuille de caisse.* 

Le bouton **Détail** permet de visualiser la feuille de caisse en détaillant les entrées ou les sorties de caisse en fonction des codes utilisés.

Utiliser le bouton 🔀 pour sortir de cet écran.

A partir de là, toutes les éditions qui ont été cochées vont s'enchaîner, car elles ne nécessitent pas d'intervention.

# IV. Utilisation approfondie

En dehors des interventions et éditions journalières, il existe de nombreuses analyses possibles des chiffres de la caisse. Elles sont toutes détaillées dans ce chapitre ; chacun trouvera celles qui lui conviennent le mieux.

### 1. Analyse du chiffre d'affaires

Aller au point « Caisse - Analyse CA » :

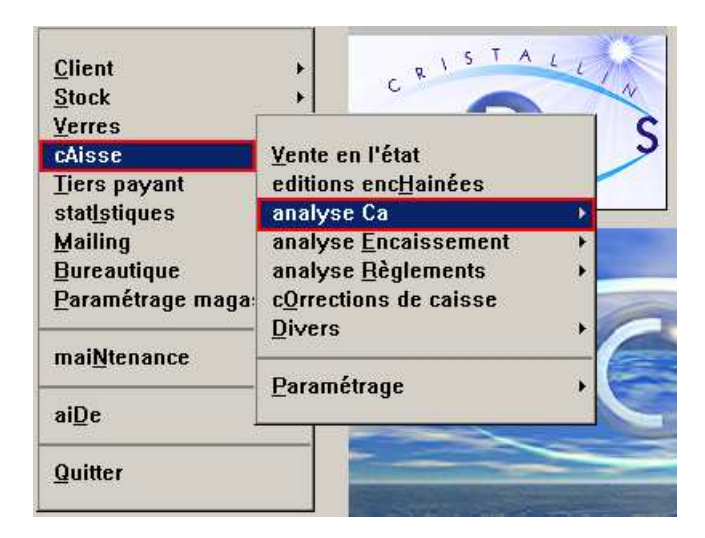

Le menu suivant apparaît :

Journal des ventes <u>A</u>nalyse ca / règlement analyse ca / <u>R</u>ayons récap ca / <u>E</u>ncaissement Analyse ca par <u>V</u>endeur

# a. Journal des ventes

Ce point permet la visualisation puis l'édition du journal des ventes sur la période indiquée.

Le bouton Détail / Récap. permet le passage d'une présentation globale à une présentation détaillée des ventes. Ci-dessous les 2 présentations pour une même journée :

| 🔲 Journal d | les Ventes |             |    |           |           |             |          | ×     | 🔲 Journal Di | étaillé des | Ventes       |    |           |           |            | 1        | ×         |
|-------------|------------|-------------|----|-----------|-----------|-------------|----------|-------|--------------|-------------|--------------|----|-----------|-----------|------------|----------|-----------|
|             |            |             |    | Du 14/04/ | (2005 au  | 14/04/20    | 05       |       |              |             |              |    | Du 14/04/ | 2005 au   | 14/04/200  | 15       |           |
|             |            |             |    |           |           |             |          |       |              |             |              |    |           |           |            |          |           |
| DATE        | Nº         | CLIENT      | T  | C.A.BRUT  | REMISE    | C.A. NET    | PART SS  | PA 📼  | DATE         | No          | CLIENT       | T  | C.A.BRUT  | REMISE    | C.A. NET   | PART SS  | PA 📼      |
| 14/04/05    | 22         | DETAXE Jean | F  | 534,99    | 21,99     | 513,00      | 0,00     |       | 14/04/05     | 22          | DETAXE Jean  | F  | 534,99    | 21,99     | 513,00     | 0,00     |           |
| 14/04/05    | 12582      |             | U  | 19,50     | ,00       | 19,50       | 0,00     | -     |              | <u>لے</u>   | MONTURE      |    | 195,00    | 20,00     | 175,00     | 0,00     | <b></b>   |
| 14/04/05    | 12583      |             | U  | 16,75     | ,00       | 16,75       | 0,00     |       |              | <u>لے</u>   | SU SRX ACTIU |    | 158,00    | ,00       | 158,00     | 0,00     |           |
| 14/04/05    | 12584      |             | U  | 10,00     | ,00       | 10,00       | 0,00     |       |              | <u>ь</u>    | SU SRX ACTIU |    | 158,00    | ,00       | 158,00     | 0,00     |           |
| 14/04/05    | 12585      | HUTCHINSON  | U  | 225,00    | ,00       | 225,00      | 0,00     |       |              | ∟>          | ETUI         |    | 17,00     | 1,42      | 15,58      | 0,00     |           |
|             |            |             |    |           |           |             |          |       |              | <u>لے</u>   | CORDON CUIR  |    | 7,00      | ,58       | 6,42       | 0,00     |           |
|             |            |             |    |           |           |             |          |       | 14/04/05     | 12582       |              | V  | 19,50     | ,00       | 19,50      | 0,00     |           |
|             |            |             |    |           |           |             |          |       |              | <u>ь</u>    | ETUI         |    | 19,50     | ,00       | 19,50      | 0,00     |           |
|             |            |             |    |           |           |             |          |       | 14/04/05     | 12583       |              | V  | 16,75     | ,00       | 16,75      | 0,00     | _         |
|             |            |             |    |           |           |             |          |       |              | <u>ب</u>    | PRODUITS LEN |    | 16,75     | ,00       | 16,75      | 0,00     |           |
|             |            |             |    |           |           |             |          |       | 14/04/05     | 12584       |              | V  | 10,00     | ,00       | 10,00      | 0,00     | _         |
|             |            |             |    |           |           |             |          | -     |              | ц,          | CORDON       |    | 10,00     | ,00       | 10,00      | 0,00     | •         |
|             |            |             |    |           |           |             |          | Ŧ     | 14/04/05     | 12585       | HUTCHINSON   | Ų  | 225,00    | ,00       | 225,00     | 0,00     | Ŧ         |
| •           |            |             |    |           |           |             |          | ▶ ±   | •            |             |              |    |           |           |            |          | ► <u></u> |
|             |            |             |    |           |           |             |          |       |              |             |              |    |           |           |            |          |           |
| Brut        |            | 806,24 Part | s. | s. 🗌      | 0,00 Dont | . Vente eta | t 2      | 71,25 | Brut         | 5           | 306,24 Part  | S. | s. 🗌      | 0,00 Dont | Vente etat | 27:      | 1,25      |
| Remises     |            | 21,99 Part  | Mu | t. 🗌      | 0,00      |             | Imprimar |       | Remises      |             | 21,99 Part   | Mu | t. 🗌      | 0,00      |            | Imprimar |           |
| Net         |            | 784,25 Part | CI | i. 78     | 14,25     | Détail      |          | X     | Net          |             | 784,25 Part  | CI | i. 78     | 4,25      | Récap.     |          | ×         |
|             |            |             |    |           |           |             |          | •     |              |             |              |    |           |           |            |          |           |

La présentation détaillée (à droite) fait ressortir en vert, en dessous de chaque vente, le détail des articles vendus.

# b. Analyse CA / règlement

Ce point permet la visualisation des règlements saisis pour toutes les factures validées sur la période indiquée. Les règlements peuvent avoir été saisis à une date en dehors de la période indiquée.

L'écran ci-dessous apparaît (sur lequel doit être saisie la période recherchée) :

| 🔤 CA/ Régl | CA/ Réglement  |           |        |          |         |            |
|------------|----------------|-----------|--------|----------|---------|------------|
| Du 14/04/  | /2005 au 14/04 | /2005     |        |          |         |            |
|            |                |           |        |          |         |            |
| DATE       | CLIENT         | TYPE      | CA     | So I dé  | ESPECES | CHEQUES 🗾  |
| 14/04/05   |                | Ven 12584 | 10,00  | 0        |         |            |
|            | 14/04/05       | L>        |        |          | 10,00   |            |
| 14/04/05   |                | Ven 12583 | 16,75  | 0        |         |            |
|            | 14/04/05       | └_>       |        |          | 16,75   |            |
| 14/04/05   |                | Ven 12582 | 19,50  | 0        |         |            |
|            | 14/04/05       | L>        |        |          |         |            |
| 14/04/05   | HUTCHINSON     | Ven 12585 | 225,00 | 0        |         |            |
|            | 14/04/05       | L>        |        |          |         |            |
| 14/04/05   | DETAXE Jean    | Fac 22    | 513,00 | N        |         |            |
|            |                |           |        |          |         |            |
|            |                |           |        |          |         |            |
|            |                |           |        |          |         |            |
|            |                |           |        |          |         | <b>T</b>   |
| •          |                |           |        | <u> </u> |         | ) <u>-</u> |
|            |                | ES 26,    | .75 E  | 0,00     | F       |            |
| Total CA   | 784,25 E       | СН 🛛 🛛 🕖, | .00    | 0,00     |         |            |
| dont       | 784,25 E       | CB 244,   | .50    | 0,00     |         | primer .   |
|            | 0,00 F         | VI 0,     | .00    | 0,00     | ]       | 🌋  🗙 🗌     |
|            |                | AV 0,     | .00    | 0,00     | ]       |            |
|            |                |           |        |          |         |            |

Chaque ligne blanche indique une vente ayant généré un CA : il s'agit soit d'une vente en l'état (Ven), soit d'un dossier technique dont la facture a été validée (Fac), soit d'un avoir (Avo). Il est précisé dans la colonne « Soldé » si oui ou non la vente est soldée, c'est à dire que le montant total des règlements saisis est égal au montant de la vente. Dans le cas où elle n'est pas soldée (« N »), le montant du solde est indiqué en fin de ligne à droite (accessible à l'aide de l'ascenseur horizontal).

Pour chacune de ces ventes est indiquée, en dessous et en rose, la liste des règlements saisis, précisant la date de leur échéance et le mode de règlement (Espèce, Chèque, etc.).

#### c. Analyse CA / Rayons

Ce point permet de visualiser le nombre d'articles vendus et le CA généré sur une période en fonction du code rayon des articles.

Cinq tableaux sont accessibles à l'aide des boutons  $\triangleleft$  et  $\bowtie$  qui permettent de visualiser les résultats en fonction du niveau de rayon :

- Le premier tableau est l'analyse de tous les rayons cumulés,
- Le second tableau est l'analyse de tous les rayons de niveau 1 (code rayon uniquement),
- Le troisième tableau est l'analyse de tous les rayons de niveau 2 (rayon + sous-rayon),
- Le quatrième tableau est l'analyse de tous les rayons de niveau 3 (rayon + sous-rayon + famille),
- Le cinquième tableau est l'analyse de tous les rayons de niveau 4 (rayon + sous-rayon + famille + sous-famille).

L'écran ci-dessous apparaît (sur lequel doit être saisie la période recherchée) :

|   | NU APL | Brut   | Remise | Net    | IVA   | HI     | Ξ |
|---|--------|--------|--------|--------|-------|--------|---|
| D | 4      | 53,50  | 2,00   | 51,50  | 8,44  | 43,06  |   |
| L | 1      | 16,75  | 0,00   | 16,75  | 2,74  | 14,01  | - |
| 1 | 1      | 195,00 | 20,00  | 175,00 | 28,68 | 146,32 |   |
| 3 | 1      | 225,00 | 0,00   | 225,00 | 36,87 | 188,13 |   |
| J | 2      | 316,00 | 0,00   | 316,00 | 51,79 | 264,21 |   |
|   |        |        |        |        |       |        | - |

La coche « Cumuler les sous-rayons » a une très grande influence sur le résultat obtenu :

- Si elle n'est pas cochée, seuls les articles ayant un code rayon du niveau indiqué sont pris en compte.
- Si elle est cochée, sont pris en compte tous les articles dont le code rayon est du niveau indiqué ou plus élevé.

**Ex.** : Un étui est vendu avec le code rayon « DE ». Il s'agit d'un rayon de niveau 2.

Si le cumul des sous rayons n'est pas coché, il ne sera comptabilisé <u>que</u> dans le tableau d'analyse des rayons de niveau 2 (dans la ligne « DE »).

Si le cumul des sous-rayons est coché, il sera comptabilisé dans les tableaux d'analyse des rayons de niveau 1 (dans la ligne « D ») et de niveau 2 (dans la ligne « DE »).

Utiliser le bouton pour faire une demande d'impression ; l'écran suivant apparaît :

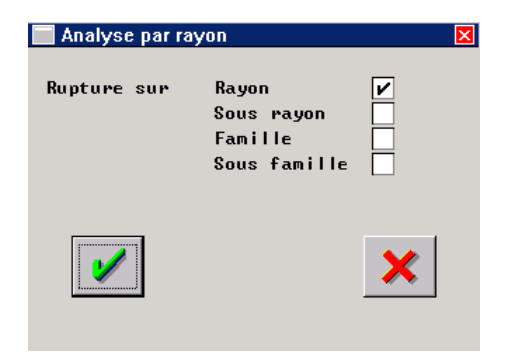

Indiquer le ou les niveaux souhaités. Pour chaque niveau coché, le tableau d'analyse correspondant sera édité (c'est le même type de choix qui est présenté dans les paramétrages des éditions enchaînées).

Utiliser le bouton 🧹 pour valider le choix et lancer l'impression.

# d. Récap CA / Encaissement

Ce point permet de comparer sur un même tableau les encaissements (en fonction du mode de règlement) et le CA (en fonction des rayons) effectués sur une période.

La période proposée par défaut est le mois en cours. Chaque ligne du tableau correspondant à une journée. Il est possible d'indiquer une période plus précise, dans ce cas seuls les jours indiqués sont affichés.

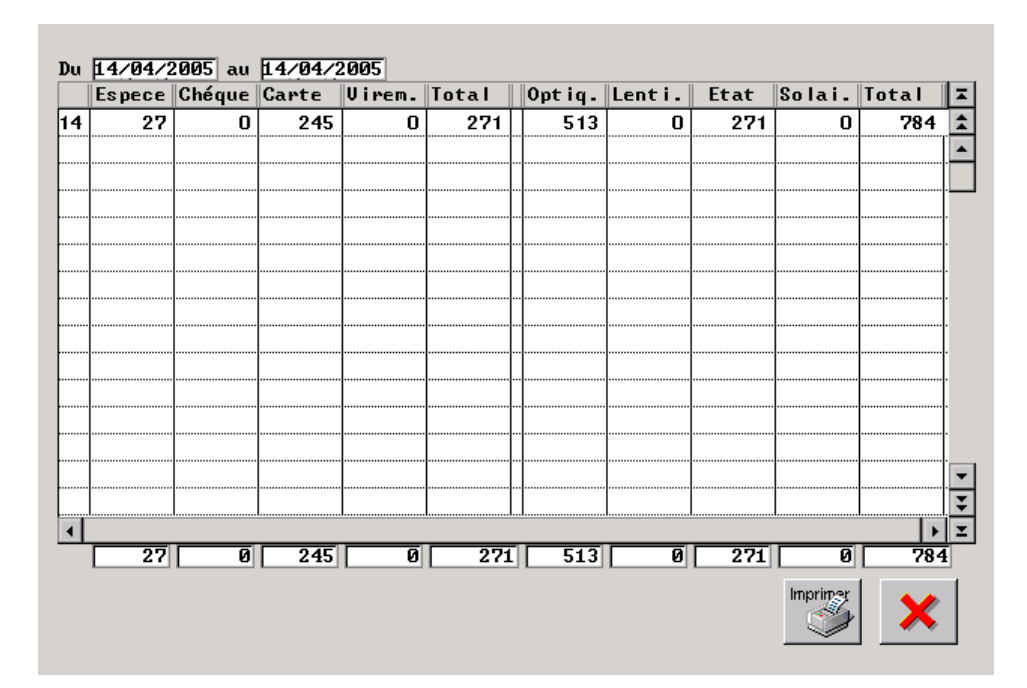

L'écran ci-dessous apparaît :

La première colonne indique la date du jour représenté.

Les 4 colonnes suivantes détaillent les encaissements effectués en fonction du mode de règlement, La colonne suivante indique le montant total d'encaissements sur la journée.

Les 4 colonnes suivantes détaillent le CA effectué en fonction des rayons,

La colonne suivante indique le montant total de CA sur la journée.

Pour plus de clarté au niveau du tableau, tous les montants sont arrondis à l'Euro inférieur.

Un ascenseur vertical permet d'accéder à toutes les lignes du tableau (lorsque la période demandée est supérieure à 15 jours).

La toute dernière ligne de l'écran totalise chaque colonne sur la période indiquée.

Attention, les encaissements comptabilisés sont les encaissements faits à la date indiquée. Il peut s'agir :

- D'un encaissement sur une vente de la journée,
- De l'encaissement d'un chèque différé d'une vente antérieure,
- D'un lettrage TP.

Il ne peut pas s'agir :

- D'un chèque du jour ayant une date d'échéance postérieure,
- D'un virement résultant d'un calcul TP du jour même et non lettré.

# e. Analyse CA par vendeur

Ce point permet de visualiser toutes les ventes validées dans une période donnée. Elles sont classées en fonction du vendeur qui les a faites :

| Analy       | yse CA par v | /endeur |                          |          |           |           |          | ×        |
|-------------|--------------|---------|--------------------------|----------|-----------|-----------|----------|----------|
|             |              |         | Du                       | 2        | 7/03/2007 | au 27/0   | 13/2007  |          |
| UDE         | DATE         | Nº      | CLIENT                   | Т        | C.A.BRUT  | REMISE    | C.A. NET | PART 📼   |
| JPM         | 27/03/07     | 20      | MANOUKIAN An             | F        | 534,50    | 55,50     | 479,00   | 0 🚖      |
| JPM         | 27/03/07     | 17      |                          | U        | 10,50     | ,00       | 10,50    | 0 🔺      |
| JPM         | 27/03/07     | 18      |                          | U        | 70,00     | 7,00      | 63,00    | 0        |
| JPM         | Total        |         | MARIEL                   | Т        | 615,00    | 62,50     | 552,50   | 0        |
| КН          | 27/03/07     | 19      | PRAGNIER Hug             | F        | 874,82    | ,00       | 874,82   | 12       |
| КН          | 27/03/07     | 15      |                          | V        | 45,00     | ,00       | 45,00    | 0        |
| КН          | 27/03/07     | 16      | MARY                     | V        | 195,00    | 19,50     | 175,50   | 0        |
| КН          | Total        |         | HOMIRET                  | T        | 1114,82   | 19,50     | 1095,32  | 12       |
|             |              |         |                          |          |           |           |          |          |
|             |              |         |                          |          |           |           |          |          |
|             |              |         |                          | <b>.</b> |           |           |          |          |
|             |              |         |                          |          |           |           |          | <b></b>  |
|             |              |         |                          | <u> </u> |           |           |          | <u> </u> |
| •           |              |         |                          |          |           |           |          | ▶ ≍      |
| Dunt        | _            | 1700.00 |                          |          | 10 AE D   |           |          | 204 00   |
| Brut<br>D:- |              | 1729,82 | Part 8.8.                |          | 12,45 L   | ont vente |          | 274,00   |
| Net         |              | 82,00   | Part Hut.<br>Part Cli. [ | _        | 803,43    |           | Imprimer | ×        |

Une ligne représente une vente, précisant la date de validation, éventuellement le nom du client, le type de vente (F pour facture optique ou lentille, V pour vente en l'état), le CA brut, la remise éventuelle et le CA net ainsi que la répartition des différentes parts SS, mutuelle et client.

Le montant total du CA généré par un vendeur est indiqué sur la ligne en sur-brillance située en dessous de la liste des ventes effectuées par ce vendeur sur la période indiquée.

#### 2. Analyse des encaissements

Aller au point « Caisse - Analyse Encaissement » :

| <u>C</u> lient<br>Stock<br>Verrec             | C R ISTALLIA                                        |  |  |  |  |  |
|-----------------------------------------------|-----------------------------------------------------|--|--|--|--|--|
| cAisse                                        | Vente en l'état                                     |  |  |  |  |  |
| <u>T</u> iers payant<br>stat <u>ls</u> tiques | editions enc <u>H</u> ainées<br>analyse <u>C</u> a  |  |  |  |  |  |
| Mailing                                       | analyse Encaissement 🛛 🕨                            |  |  |  |  |  |
| Bureautique<br>Paramétrage maga:              | analyse <u>R</u> èglements<br>cOrrections de caisse |  |  |  |  |  |
| mai <u>N</u> tenance                          |                                                     |  |  |  |  |  |
| aiDe                                          | Paramétrage                                         |  |  |  |  |  |
| Quitter                                       |                                                     |  |  |  |  |  |

Le menu suivant apparaît :

| feuille de Caisse                |
|----------------------------------|
| liste des <u>E</u> ncaissements  |
| <u>B</u> ordereau de remise      |
| liste <u>A</u> comptes & crédits |
| recap <u>C</u> A / encaissements |
| recOnstitution CA                |
| Liste Décaissements avoir        |
|                                  |

a. Feuille de Caisse

L'utilisation de la feuille de caisse a été détaillée au point « III-9. Editons Journalières ».

### b. Liste des Encaissements

Ce point permet d'avoir, sur une période à préciser, la liste de tous les encaissements effectués. L'écran ci-dessous apparaît :

| DATE       | TYF         | PE I     | MONTANT | REGL.  | MT/ DEV | DEV  | FACT. | DOSS   |
|------------|-------------|----------|---------|--------|---------|------|-------|--------|
| 4/07/07    | Regl. à écl | néance   | 380,00  | СН     | 380,00  | EUR  | 1192  | 3465   |
| 4/07/07    | Reg. Doss∕F | act      | 29,00   | ES     | 29,00   | EUR  | 1556  | 3504   |
| 4/07/07    | Reg. Doss∕F | act      | 110,00  | CB     | 110,00  | EUR  | 1557  | 3504   |
| 4/07/07    | Reg. Vte en | ı l'Etat | 9,90    | CB     | 9,90    | EUR  |       |        |
| 4/07/07    | Reg. Doss/F | act      | 484,00  | ES     | 484,00  | EUR  | 1559  | 3503   |
| 4/07/07    | Reg. Doss/F | act      | 203,00  | CB     | 203,00  | EUR  | 1563  | 3502   |
| 4/07/07    | Reg. Doss/F | act      | 84,32   | VI     | 84,32   | EUR  | 1533  | 3504   |
| 4/07/07    | Reg. Doss/F | act      | 500,00  | CH     | 500,00  | EUR  |       | 3507   |
| 4/07/07    | Reg. Doss/F | act      | 200,00  | CH     | 200,00  | EUR  |       | 350    |
| 4/07/07    | Reg. Vte en | n l'Etat | 35,00   | ES     | 35,00   | EUR  |       |        |
|            |             |          |         |        |         |      |       |        |
|            |             |          |         |        |         |      |       |        |
|            |             |          |         |        |         |      |       | •      |
| ncai. 🗌    | 2035,22 ES  | 548,00   | CH 1080 | 0,00 U | VI 84,  | .32  | CB 32 | 2,90   |
| nnu I . 📃  | 0,00        | 0,00     |         | 0,00   | 0,      | . 00 |       | 0,00 I |
| otal 🗌 🏾 🕹 | 2035,22     | 548,00   | 1080    | 3,00   | 84,     | .32  | 32    | 2,90   |

Pour chaque encaissement sont précisés le montant et le mode de règlement ainsi que le type de règlement :

- Règlement sur vente en l'état,
- Lettrage Mutuelle ou CPAM,
- Règlement Dossier/Facture,
- Décaissement Avoir,
- Règlement à échéance.

# ©2007 S.A.R.L. Cristallin

# c. Bordereau de Remise

Voir le point « III-8. Remises en Banque ».

# d. Liste Acomptes & Crédits

L'écran suivant apparaît :

| KAR'0   | PTIK : L | iste des. | acomptes of | et credits |        | _    |          |         |          |    |      |   |
|---------|----------|-----------|-------------|------------|--------|------|----------|---------|----------|----|------|---|
| Du 01/0 | 4/2005   | i au 22,  | /04/2005    | Nor        | n i    |      |          | -       |          |    |      |   |
| Tous 🔿  | nor      | régula    | arisé <     | 📀 Nur      | n Fact |      |          |         |          |    |      |   |
| DATE    | DOSS.    | FACT.     | CLIENT      | Ac Emis    | Régul. | Ac ı | reg.     | Cd émis | Encais   | Cd | Enc. | Ξ |
| 050405  | 24       |           | FABRE Mi    | 341,00     |        |      |          |         |          |    |      | 1 |
| 060405  | 27       | 19        | PRAGNIER    |            |        |      |          | 300,00  | 060505   |    |      |   |
| 060405  | 27       | 19        | PRAGNIER    |            |        |      |          | 300,00  | 060605   |    |      |   |
| 080405  | 28       |           | PRAGNIER    | 48,00      |        |      |          |         |          |    |      |   |
| 110405  | 30       | 20        | PRAGNIER    |            |        |      |          | 150,00  | 110505   |    |      |   |
| 120405  | 32       |           | DUPOND M    | 73,00      |        |      |          |         |          |    |      |   |
| 130405  | 36       |           | NOUVEAU     | 216,00     |        |      |          |         |          |    |      |   |
| 190405  |          | 12586     | RIMBAULT    |            |        |      |          | 192,30  | 190505   |    |      |   |
| 210405  |          | 12593     |             |            |        |      |          | 175,00  | 210505   |    |      |   |
| 210405  |          | 12593     |             |            |        |      |          | 355,00  | 210505   |    |      |   |
| 220405  | 30       | 20        | PRAGNIER    |            |        |      |          | 150,00  | 220605   |    |      |   |
|         |          |           |             |            |        |      |          |         |          |    |      |   |
|         |          |           |             |            |        |      |          |         |          |    |      | Ξ |
| 4       |          | I         | I           | I          | I      | .I   |          |         | 1        | I  |      | Í |
| Total A | compte   | . Te      | otal Credi  | it         | Fct h. | per  | Fct      | per     | _        |    |      |   |
| Emis [  | 678      | .00 E     | nis 🗌       | 1622.30    | 3      | 0.0  | a 🗆      | 1622.30 |          | 1  |      |   |
| Régul.  |          |           | ncais. 🗌    | 0.0        |        | 0.0  | <u>.</u> | 0.00    | Imprimer |    | - 🖌  | P |
| Solde E | 678      |           | alde E      | 1622.30    | 1      |      |          |         |          |    |      | 1 |

# Quelques définitions :

Un **acompte** est un règlement dont la date d'encaissement est antérieur ou identique à la date de facturation.

Il est dit « émis » le jour de son encaissement (CA = 0),

Il est dit « régularisé » le jour de la facturation.

Un crédit est un règlement dont l'encaissement est postérieur à la date de facturation.

Il est dit « émis » le jour de la facturation,

Il est dit « **régularisé** » ou « encaissé » le jour de son encaissement (CA = 0).

Cas particulier : versement d'un acompte avec date d'échéance.

Le jour J de la vente, le client remet un chèque de 150 € à encaisser le jour J+30.

Au jour J, ce règlement est considéré comme un <u>acompte émis</u> de 150 €.

Au jour J+5 par exemple, la livraison est effectuée et la <u>facture validée</u>. Ce même règlement devrait être un <u>acompte régularisé</u> de 150 €, il se transforme en fait en <u>crédit émis</u>de 150 €.

Sur l'écran de liste des acomptes et crédits, il est possible de ne sélectionner que les règlements « non régularisés ». Les règlements régularisés font apparaître 2 lignes : l'une à la date d'émission, l'autre à la date de régularisation.

### Ex. ci-dessus :

La **facture 20** contient un règlement, saisi le 11/04/05, différé au 11/05/05. Il y a donc une ligne d'écriture au 11/04/05 avec le montant du règlement (150 €) en crédit émis (colonne « Cd émis »). Sur la même ligne est précisée la date d'échéance (colonne « Encais »). Le 11/05/05, il y aura une ligne supplémentaire avec le montant du règlement en crédit encaissé (colonne « Cd enc. »).

Le **dossier 32** contient un règlement de 73  $\in$  au 12/04/05. Il y adonc une ligne d'écriture à cette date avec le montant du règlement en acompte émis (colonne « Ac. Emis »). Le jour « XX » de la facturation, la date « XX » sera reportée sur cette ligne (colonne « Régul ») et il y aura une ligne supplémentaire à la date « XX » avec le montant du règlement (73  $\in$ ) en acompte régularisé (colonne « Ac. Rég. »).

## e. Récap CA / Encaissement

Voir le point « IV-1.d. Récap CA / Encaissement».

### f. Reconstitution CA

Ce point permet de retrouver le CA effectué sur une période à partir du total des encaissements effectués sur la période :

En retranchant les encaissements effectués qui n'ont pas généré de CA et en additionnant les écritures ayant, elles, généré un CA mais qui n'ont pas été comptabilisées dans les encaissements.

L'écran suivant apparaît :

| Controle Chiffre d'affaire |                                | Σ      |
|----------------------------|--------------------------------|--------|
| DU 01/04/2005 AU 25/04     | 1/2005                         |        |
| Especes -                  | + 0,00                         |        |
| Chéques 🔤                  | + 0,00                         |        |
| Cartes bleues              | + 0,00                         |        |
| Virements 🔤                | + 0,00                         |        |
| TOTAL Encaissement pér     | riode                          | + 0,00 |
| Encaissement hors lett     | trage sur facture hors période | 0,00   |
| Réglement par avoir su     | ur facture periode             | + 0,00 |
| Part C.P.A.M. sur fact     | ture période                   | + 0,00 |
| Part mutuelle sur fact     | ture période                   | + 0,00 |
| Lettrage TP sur pério      | ode                            | 0,00   |
| Acomptes émis sur péri     | iode                           | 0,00   |
| Acomptes regularisé da     | ans la période                 | + 0,00 |
| Erreur caisse : regl s     | sur facture inexistante        | + 0,00 |
| Crédits régularisés su     | ur facture hors periode        | 0,00   |
| Part client et vente       | non soldées dans la période    | + 0,00 |
| Avoir période              |                                | 0,00   |
| CA reconstit               | tué par les encaissements      | + 0,00 |
| Imprimer                   |                                | ×      |

Indiquer les dates constituant la période à analyser.

Plusieurs barres de défilement apparaissent, le traitement pouvant être long selon la période indiquée.

L'écran réapparaît, complété des chiffres de la période :

| Controle Chiffre d'affaire                          | ×          |
|-----------------------------------------------------|------------|
| DU 01/04/2005 AU 25/04/2005                         |            |
| Especes + 1 114,57                                  |            |
| Chéques + 997,75                                    |            |
| Cartes bleues + 2 053,95                            |            |
| Virements + 432,47                                  |            |
| TOTAL Encaissement période                          | + 4 598,74 |
| Encaissement hors lettrage sur facture hors période | 0,00       |
| Réglement par avoir sur facture periode             | + 149,25   |
| Part C.P.A.M. sur facture période                   | + 15,33    |
| Part mutuelle sur facture période                   | + 409,07   |
| Lettrage TP sur période                             | - 432,47   |
| Acomptes émis sur période                           | - 695,00   |
| Acomptes regularisé dans la période                 | + 161,78   |
| Erreur caisse : regl sur facture inexistante        | + 0,00     |
| Crédits régularisés sur facture hors periode        | 0,00       |
| Part client et vente non soldées dans la période    | + 1 859,70 |
| Avoir période                                       | - 264,25   |
| CA reconstitué par les encaissements                | + 5 802,15 |
| . 20050421                                          | ×          |

Le bouton "instant." n'est pas opérationnel pour l'instant.

Analyse des différentes lignes de l'écran :

| Ligne                 | Signe    | Explications                                             | Editions               |
|-----------------------|----------|----------------------------------------------------------|------------------------|
|                       |          | des cas concernés par la ligne                           | permettant de vérifier |
|                       |          | et du signe attribué                                     | les montants affichés  |
| Total Encaissement    |          | Total de tous les encaissements client (Espèce,          | Feuille de caisse      |
|                       |          | Chèque, Carte, Virement) sur la période indiquée.        |                        |
| Encaissement          |          | Règlement saisi, dans la période indiquée, sur une       |                        |
| hors lettrage sur     | _        | facture validée en dehors de la date indiquée. Il        | Pas de document        |
| facture hors période  | -        | s'agit d'un encaissement qui n'a pas généré de CA        |                        |
|                       |          | dans la période.                                         |                        |
| Règlement par Avoir   |          | Règlements saisis avec le code AV sur une facture        |                        |
| sur facture période   |          | validée dans la période indiquée : le CA est généré      | Liste des              |
|                       | Ť        | alors que le bon d'avoir n'est pas comptabilisé dans     | encaissements          |
|                       |          | les encaissements.                                       |                        |
| Part CPAM             | +        | Total des parts CPAM, lettrées ou non, reportées sur     | Journal des ventes     |
| sur facture période   |          | une facture validée dans la période (crédit émis).       |                        |
| Part Mutuelle sur     | +        | Total des parts Mutuelle, lettrées ou non, reportées     | Journal des ventes     |
| facture période       | -        | sur une facture validée dans la période (crédit émis).   |                        |
| Lettrage TP           | -        | Règlements comptabilisés dans le total encaissement      | Liste des lettrages    |
| sur période           |          | et dans la ligne précédente, donc à soustraire pour ne   |                        |
|                       |          | pas être comptabilisés en double.                        |                        |
| Acomptes émis         | -        | Pour Irris, les acomptes sont des règlements sur         | Liste des Acomptes     |
| sur période           |          | dossiers uniquement donc pris en compte dans             | et Crédits             |
|                       |          | l'encaissement sans générer de CA.                       |                        |
| Acomptes régularisés  | +        | Pour Irris, la régularisation d'un acompte               |                        |
| dans la période       | -        | correspond à la validation de la facture sur laquelle    | Liste des Acomptes     |
|                       |          | étaient des acomptes, donc génération d'un CA et         | et Crédits             |
|                       |          | pas de comptabilisation dans l'encaissement.             |                        |
| Erreur caisse :       | +        | En fonction des erreurs éventuelles rencontrées, Irris   |                        |
| règlement sur facture | ou       | ajoute ou soustrait automatiquement le montant           | Pas de document        |
| inexistante           | _        | trouvé. Normalement, la ligne devrait être à Zéro.       |                        |
| Crádita rágulariaáa   | -        | Un grádit rágularigá ogt gomptabiligá dang               | Lista das Acomptas     |
| Credits regularises   |          | l'annoissement. Or s'il s'agit d'un prédit émis sur      | Liste des Acomptes     |
| sur facture           | -        | i encaissement. Or s il s'agli d'un credit ennis sur     | et Credits             |
| nors periode          |          | une facture valuee nors periode, il il y a pas de CA     |                        |
|                       |          | associe sur la periode.                                  |                        |
| Dort alignt at        |          | Il s'agit d'une part des regiennents différes saisis sur | Dort aliant à rassuoir |
| rait clicili et       |          | nériode dont la date d'échéance est hors réfiede         |                        |
| non soldées dans la   | <b>–</b> | D'autre part cala angleba la part client pour            |                        |
| non soluces dans la   | Г        | laquelle aucun règlement n'a été saisi sur las           |                        |
| periode               |          | factures validées dans la période                        |                        |
| Avoir póriodo         |          | Les avoirs créés sur le nériode ne cont rec              | <u> </u>               |
| Avon periode          | -        | comptabilisés dans l'angeissement et génèrent un         | Listo dos Ausirs       |
|                       |          | CA págatif                                               | Liste des Avoirs       |
| CA reconstitué        |          | Total de la somme des lignes précédentes                 | Iournal des ventes     |
| CA reconstitué        |          | Total de la somme des lignes précédentes                 | Journal des ventes     |

# g. Liste des décaissements d'avoir

Voir le point « III-8-4. Liste décaissements avoir».

#### 3. Analyse des règlements

Aller au point « Caisse - Analyse Règlements » :

| <u>C</u> lient<br>Stock<br>Verres                               | * C R 1 S                                                                                              | TALLIN |
|-----------------------------------------------------------------|----------------------------------------------------------------------------------------------------|--------|
| cAisse                                                          | Vente en l'état                                                                                        |        |
| Tiers payant<br>stat <u>ls</u> tiques<br>Mailing<br>Bureautique | editions enc <u>H</u> ainées<br>analyse <u>C</u> a<br>analyse <u>E</u> ncaisseme<br>analyse Règlements | nt +   |
| Paramétrage maga                                                | cOrrections de caisse                                                                                  | :      |
| mai <u>N</u> tenance                                            |                                                                                                    |        |
| aiDe                                                            | Paramétrage                                                                                            |        |
| Quitter                                                         |                                                                                                    |        |

Le menu suivant apparaît :

Liste des règlements <u>C</u>hèques diff. à recevoir chèques <u>D</u>iff. émis <u>E</u>carts de règlements <u>A</u>nalyse réglements nets

a. Liste des Règlements

Ce point permet d'avoir, sur une période à préciser, la liste de tous les règlements saisis. L'écran ci-dessous apparaît :

| 🗖 Liste des | réglements clients  |         |         |         |      |       |          |
|-------------|---------------------|---------|---------|---------|------|-------|----------|
| Du 04/07/   | (2007 au 04/07/2007 |         |         |         |      |       |          |
| DATE        | ТУРЕ                | MONTANT | REGL.   | MT/ DEV | DEV  | FACT. | DOSS I 📼 |
| 04/07/07    | Reg. Doss/Fact      | 29,00   | ES      | 29,00   | EUR  | 1556  | 3504 🚖   |
| 04/07/07    | Reg. Doss/Fact      | 110,00  | CB      | 110,00  | EUR  | 1557  | 3504 🔺   |
| 04/07/07    | Reg. Vte en l'Etat  | 9,90    | CB      | 9,90    | EUR  |       |          |
| 04/07/07    | A Lettrer Mutuelle  | 170,00  | VI ZM   | 170,00  | EUR  | 1558  | 3502     |
| 04/07/07    | Reg. Doss/Fact      | 484,00  | ES      | 484,00  | EUR  | 1559  | 3503     |
| 04/07/07    | A Lettrer Mutuelle  | 90,00   | VI ZM   | 90,00   | EUR  | 1560  | 3502     |
| 04/07/07    | Reg. Doss/Fact      | 203,00  | CB      | 203,00  | EUR  | 1563  | 3502     |
| 04/07/07    | A Lettrer Mutuelle  | 101,00  | VI ZM   | 101,00  | EUR  | 1564  | 3506     |
| 04/07/07    | Reg. Doss/Fact      | 84,32   | VI      | 84,32   | EUR  | 1533  | 3504     |
| 04/07/07    | Reg. Doss/Fact      | 500,00  | CH      | 500,00  | EUR  |       | 3507     |
| 04/07/07    | Reg. Doss/Fact      | 200,00  | CH      | 200,00  | EUR  |       | 3507 🗸   |
| 04/07/07    | Regl. différé       | 102,00  | CH      | 102,00  | EUR  | 1509  | 3499 😍   |
| 1           |                     |         | ••••••• |         |      |       | ▶        |
| Régl. 2     | 2358,19 ES 548,00   | CH 939  | 7,52 U  | II 445, | .32  | CB 42 | 5,35     |
| Annu I .    | 0,00 0,00           |         | 1,00    | 0,      | . 00 |       | 0,00 EUR |
| Total 2     | 2358,19 548,00      | 939     | 7,52    | 445,    | .32  | 42    | 5,35     |
| Liste dé    | taillée Infos       |         |         |         |      |       | ×        |

Pour chaque règlement sont précisés le montant et le mode de règlement ainsi que le type de règlement :

- Règlement sur vente en l'état,
- Lettrage Mutuelle ou CPAM,
- Règlement Dossier/Facture
- Décaissement Avoir

Le bouton lnfos permet, dans le cas de règlement sur dossier ou facture, d'ouvrir un écran récapitulatif des règlements effectués sur le dossier ou la facture en question.

# ©2007 S.A.R.L. Cristallin

| Le bouton | Liste détaillée | permet d'accéd | er au tableau | de critère | s suivant : |
|-----------|-----------------|----------------|---------------|------------|-------------|
|-----------|-----------------|----------------|---------------|------------|-------------|

| 🗖 Saisie des Critères de la Liste Règlements 🛛 🛛 🛛 |
|----------------------------------------------------|
| Date: du 14/04/2005 au 14/04/2005                  |
| Nom:                                               |
| Dossier: Ticket :                                  |
| Facture:                                           |
| Code Règlement: 🗌 Sous Règlement: 🗌                |
| Devise:                                            |
| Visualisation Fonds de Caisse:                     |
| ✓ ×                                                |

Il est possible alors de faire une recherche plus précise en fonction, non seulement de la période, mais aussi du nom du client, du numéro de dossier ou de ticket ou de facture, etc. L'écran suivant apparaît :

| Liste des | s Réglements clients | s du 14/04/20 | 005   |     |          |        |        |       | ×        |
|-----------|----------------------|---------------|-------|-----|----------|--------|--------|-------|----------|
|           | 4                    |               |       |     |          |        |        |       |          |
| DATE      | CLIENT               | MONTANT       | REGL. | DEV | ECHEANCE |        | TYPE   |       | <b>I</b> |
| 14/04/05  |                      | 19,50         | СВ    | EUR | 14/04/05 | Règ I. | Ticket | 12582 |          |
| 14/04/05  |                      | 16,75         | ES    | EUR | 14/04/05 | Règ I. | Ticket | 12583 |          |
| 14/04/05  |                      | 10,00         | ES    | EUR | 14/04/05 | Règ I. | Ticket | 12584 |          |
| 14/04/05  | HUTCHINSON Mark      | 225,00        | CB    | EUR | 14/04/05 | Règ I. | Ticket | 12585 |          |
|           |                      |               |       |     |          |        |        |       |          |
|           |                      |               |       |     |          |        |        |       |          |
|           |                      |               |       |     |          |        |        |       |          |
|           |                      |               |       |     |          |        |        |       |          |
|           |                      |               |       |     |          |        |        |       |          |
|           |                      |               |       |     |          |        |        |       |          |
|           |                      |               |       |     |          |        |        |       |          |
|           |                      |               |       |     |          |        |        |       |          |
|           |                      |               |       |     |          |        |        |       |          |
|           |                      |               |       |     |          |        |        |       |          |
|           |                      |               |       |     |          |        |        |       | Ţ        |
|           |                      |               |       |     |          |        |        |       | Ξ        |
| •         | I                    | 1             |       | .I  |          | I      |        | Þ     | Ξ        |
|           |                      |               |       |     |          |        |        | ×     | >        |

# b. Chèques diff. à Recevoir

Ce point permet de connaître la liste et le montant des encaissements à effectuer à partir des chèques, à échéance différée, saisis sur des ventes en l'état ou des dossiers techniques. L'écran suivant apparaît :

| DATE     | CLI ENT         | NUM | MONTANT | REGL. | DEV | ECHEANCE | T      |
|----------|-----------------|-----|---------|-------|-----|----------|--------|
| 36/04/05 | PRAGNIER Huguet | 31  | 300,00  | СН    | EUR | 06/05/05 | \$     |
| 11/04/05 | PRAGNIER Huguet | 37  | 150,00  | CH    | EUR | 11/05/05 | ٠      |
| 12/04/05 | DUPOND Marie-Ma | 38  | 100,00  | CH    | EUR | 12/05/05 |        |
| 12/04/05 | MONNIN Bernard  | 42  | 90,00   | CH    | EUR | 12/05/05 |        |
| 13/04/05 | NOUVEAU Client  | 43  | 102,00  | СН    | EUR | 13/05/05 |        |
| 19/04/05 | RIMBAULT Arthur | 57  | 192,30  | СН    | EUR | 19/05/05 |        |
|          |                 |     |         |       |     |          |        |
|          |                 |     |         |       |     |          | •<br>• |

Les bornes de la période sont par défaut :

De la date du jour au 31/12/2999.

Ce qui permet de lister TOUS les chèques à encaisser avec échéance différée. Modifier les dates en fonction de la période recherchée.

### c. Chèques diff. Emis

Ce point permet de connaître la liste et le montant des chèques à échéance différée, saisis sur des ventes en l'état ou des dossiers techniques.

L'écran suivant apparaît :

| Liste des                                  | s chéques différés |         |         |        |         |          |    |  |  |
|--------------------------------------------|--------------------|---------|---------|--------|---------|----------|----|--|--|
| Emis entre le 101/01/2005 et le 23/04/2005 |                    |         |         |        |         |          |    |  |  |
| DATE                                       | CLI ENT            | NUM     | MONTANT | REGL.  | DEV     | ECHEANCE | Ξ  |  |  |
| 06/04/05                                   | PRAGNIER Huguet    | 31      | 300,00  | СН     | EUR     | 06/05/05 |    |  |  |
| 06/04/05                                   | PRAGNIER Huguet    | 31      | 300,00  | СН     | EUR     | 06/06/05 |    |  |  |
| 11/04/05                                   | PRAGNIER Huguet    | 37      | 150,00  | СН     | EUR     | 11/05/05 |    |  |  |
| 12/04/05                                   | DUPOND Marie-Ma    | 38      | 100,00  | СН     | EUR     | 12/05/05 |    |  |  |
| 12/04/05                                   | MONNIN Bernard     | 42      | 90,00   | СН     | EUR     | 12/05/05 |    |  |  |
| 12/04/05                                   | MONNIN Bernard     | 42      | 90,00   | СН     | EUR     | 12/06/05 |    |  |  |
| 12/04/05                                   | MONNIN Bernard     | 42      | 90,00   | СН     | EUR     | 12/07/05 |    |  |  |
| 13/04/05                                   | NOUVEAU Client     | 43      | 102,00  | СН     | EUR     | 13/05/05 |    |  |  |
| 18/04/05                                   | DIFFERE Marcel     | 72      | 175,00  | СН     | EUR     | 21/04/05 |    |  |  |
| 19/04/05                                   | RIMBAULT Arthur    | 57      | 192,30  | СН     | EUR     | 19/05/05 |    |  |  |
| 21/04/05                                   |                    | 66      | 175,00  | СН     | EUR     | 21/05/05 |    |  |  |
| 21/04/05                                   |                    | 66      | 355,00  | СН     | EUR     | 21/05/05 |    |  |  |
| 22/04/05                                   | PRAGNIER Huguet    | 70      | 150,00  | СН     | EUR     | 22/06/05 |    |  |  |
|                                            |                    |         |         |        |         |          | -  |  |  |
|                                            |                    |         |         |        |         |          | Ŧ  |  |  |
| •                                          |                    |         |         | •••••• |         | •        | Ξ  |  |  |
|                                            | Nombre:            | Mt tota | 1:      | Inter  | nrimor  | 1        | _  |  |  |
| Fct et ve                                  | ente 🔼 🚺           | 1797    | 7,30    | Im     | printer |          | ۶. |  |  |
| Acompte                                    | 5                  | 472     | .,00    |        |         |          | Þ  |  |  |

Les bornes de la période sont par défaut :

De la date du jour au 31/12/2999.

Ce qui permet de lister les chèques saisis dans la journée. Modifier les dates en fonction de la période recherchée.

d. Ecarts de Règlements

Ce point permet de lister tous les écarts de règlements qui ont été générés en soldant un dossier ou une facture à l'aide du bouton Solder (voir le point « III-2. Saisie des fiches techniques »).

L'écran suivant apparaît :

| DATE     | TYPE    | NUM  | ECART | DEV | ≖ |
|----------|---------|------|-------|-----|---|
| ′04/2005 | DOSSIER | 35/1 | -0,80 | EUR | * |
| ′04/2005 | DOSSIER | 33/1 | -2,00 | EUR | - |
| 04/2005  | DOSSIER | 36/2 | -2,00 | EUR |   |
|          |         |      |       |     |   |
|          |         |      |       |     |   |
|          |         |      |       |     |   |
|          |         |      |       |     |   |
|          |         |      |       |     |   |
|          |         |      |       |     |   |
|          |         |      |       |     |   |
|          |         |      |       |     |   |
|          |         |      |       |     |   |
|          |         |      |       |     |   |
|          |         |      |       |     |   |
|          |         |      |       |     | I |

La période indiquée par défaut est la date du jour. Modifier les dates en fonction de la période recherchée.

Le montant indiqué pour la période demandée est à transmettre au comptable qui reportera la somme correspondante dans le compte des pertes et profits (partie comptable non gérée par Irris).

e. Analyse Encaissement Net

L'écran suivant apparaît :

| Récapitulatif règlements clients 🛛 🔀 Règ lements nets pour le 💷 🗸 🔅 Jour 🔿 Mois 🔷 Annee            |                      |                                      |                                      |                                      |  |  |  |  |  |
|----------------------------------------------------------------------------------------------------|----------------------|--------------------------------------|--------------------------------------|--------------------------------------|--|--|--|--|--|
|                                                                                                    | ESPECES              | CHEQUES                              | CARTES BOR                           | <b>VIREMENTS</b>                     |  |  |  |  |  |
| Règlements non dif<br>Règlements émis. +<br>Règlements échus<br>Annulations Rgl<br>Avoirs Décaissé | 0,00                 | 0,00<br>0,00<br>0,00<br>0,00<br>0,00 | 0,00<br>0,00<br>0,00<br>0,00<br>0,00 | 0,00<br>0,00<br>0,00<br>0,00<br>0,00 |  |  |  |  |  |
| TOTAL régl. reçu<br>TOTAL a remettre<br>TOTAL RECU :                                               | 0,00<br>0,00<br>0,00 | 0,00<br>0,00<br>EUR                  | 0,00                                 | 0,00                                 |  |  |  |  |  |
| Avoirs Emis 🗌 🖗                                                                                    | 0,00 Avoirs I        | Régularisés [                        | 0,00                                 |                                      |  |  |  |  |  |
|                                                                                                    |                      | C                                    | Calcul Impri                         | 3                                    |  |  |  |  |  |

Indiquer une date et préciser si la période analysée est le jour indiqué, le mois contenant ce jour ou l'année entière.

Utiliser le bouton Calcul pour que les champs soient renseignés en fonction de la date indiquée :

| 🗖 Récapitulatif règlements clients 🛛 🛛 🛛                                                           |                               |                                                    |                                          |                                         |  |  |  |  |  |  |
|----------------------------------------------------------------------------------------------------|-------------------------------|----------------------------------------------------|------------------------------------------|-----------------------------------------|--|--|--|--|--|--|
| Règlements nets po                                                                                 | our le <mark>01/07/20</mark>  | <u>107</u> 🔷 Jour <                                | 📀 Mois 🔷 Anne                            | e                                       |  |  |  |  |  |  |
|                                                                                                    | ESPECES                       | CHEQUES                                            | CARTES BOR                               | <b>VIREMENTS</b>                        |  |  |  |  |  |  |
| Règlements non dif<br>Règlements émis. +<br>Règlements échus<br>Annulations Rgl<br>Avoirs Décaissé | 1150,70<br>0,00<br>0,00       | 3471,23<br>1995,52<br>10771,34<br>- 102,00<br>0,00 | 739,79<br>102,45<br>0,00<br>0,00<br>0,00 | 84,32<br>551,33<br>0,00<br>0,00<br>0,00 |  |  |  |  |  |  |
| TOTAL régl. reçu<br>TOTAL a remettre<br>TOTAL RECU :                                               | 1150,70<br>1150,70<br>7993,34 | 5364,75<br>14140,57<br>EUR                         | 842,24<br>739,79                         | 635,65<br>84,32                         |  |  |  |  |  |  |
| Avoirs Emis 0,00 Avoirs Régularisés 0,00                                                           |                               |                                                    |                                          |                                         |  |  |  |  |  |  |
| Calcul Imprimer                                                                                    |                               |                                                    |                                          |                                         |  |  |  |  |  |  |

Pour chaque mode de règlement (Espèce, Chèque, Carte bleue et Virement) sont indiqués :

- Les règlements perçus sur la période indiquée : c'est à dire les encaissements,
- Les règlements émis sur la période indiquée : c'est à dire les règlements à échéance différée,
- Les règlements échus sur la période indiquée : c'est à dire les règlements différés dont la date d'échéance se trouve dans la période indiquée,
- Les annulations de règlements,
- Les avoirs décaissés.

Le terme « encaissement Net » représente donc la somme de tous les règlements saisis sur la période indiquée, y compris ceux dont l'encaissement est différé.

Le calcul se fait à partir du total des encaissement :

- les règlements émis (qui ne sont pas compris dans le total de l'encaissement) sont additionnés,
- les règlements échus (qui sont déjà comptabilisés dans les encaissements) sont soustraits.

#### 4. Editions spécifiques au Bilan

Aller en « Caisse - Divers - Editions Bilan » :

| <u>Client</u><br>Stock                                              | , CR15T                                                                                                    | Mardi 27 Mars 2007                                                  |                                                      |
|---------------------------------------------------------------------|----------------------------------------------------------------------------------------------------|---------------------------------------------------------------------|------------------------------------------------------|
| CAisse<br>Tiers payant                                              | Vente en l'état<br>editions encHainées                                                                            | Fax: 03 25 82 85 10                                                 | Le menu suivant apparaît :                           |
| stat <u>ls</u> tiques<br>Mailing<br>Bureautique<br>Paramétrage maga | analyse <u>C</u> a<br>analyse <u>Encaissement</u><br>analyse <u>R</u> èglements<br>: <u>cOrrections de caisse</u> |                                                                     | Produits Cli. à recevoir<br>Produits Mut. à recevoir |
| mai <u>N</u> tenance                                                | Divers                                                                                                    | Avoirs +                                                            | _                                                    |
| ai <u>D</u> e                                                       | Paramétrage                                                                                                    | Entrees / sorties caisse<br>Bèglement dossier/facture<br>Mouvements |                                                      |
| Quitter                                                             |                                                                                                    | Editions Bilan                                                      |                                                      |

Ces 2 éditions sont des états comptables. Le terme « solde » est donc le solde comptable : c'est l'équivalent de « tout ce qui n'a pas été encaissé au jour de la demande », y compris les règlements à échéance non échue (ce qui n'est pas le cas dans les parties non comptables comme les dossiers techniques par exemple).

### a. Produits Cli. à recevoir

Ce point permet de lister toutes les factures dont des règlements (hors Tiers-Payant) seront encaissés après la période indiquée.

L'écran suivant apparaît :

| 📰 Produits à recevoir clients 🛛 🛛 🗖 |                |          |       |          |      |           |           |            |          |       |
|-------------------------------------|----------------|----------|-------|----------|------|-----------|-----------|------------|----------|-------|
| Du 01                               | /01/           | /2001 au | 25/0  | 4/2005   |      |           |           |            |          |       |
| Nº F                                | act            | DATE     | CI    | I ENT    | T    | NET       | Mutuelle  | Part S.S   | Part Cli | Rég ≖ |
|                                     | 19             | 06/04/05 | PRAGN | IER Hug  | 0    | 849,00    | 0,00      | 0,00       | 849,00   | 249 🛣 |
|                                     | 20             | 11/04/05 | PRAGN | IIER Hug | 0    | 874,82    | 432,47    | 15,33      | 427,02   | 127 🔺 |
|                                     | 25             | 21/04/05 | FABRE | Michel   | 0    | 690,00    | 362,27    | 15,33      | 312,40   | 200   |
|                                     | 26             | 25/04/05 | MONN  | N Berna  | 0    | 211,78    | 0,00      | 0,00       | 211,78   | 161   |
| 12                                  | 586            | 19/04/05 |       |          | U    | 192,30    | 0,00      | 0,00       | 192,30   | 0     |
| 12                                  | 587            | 20/04/05 | SOLAF | 810      | V    | 75,00     | 0,00      | 0,00       | 75,00    | 0     |
| 12                                  | 12593 21/04/05 |          | V     | 2500,00  | 0,00 | 0,00      | 2500,00   | 1970       |          |       |
|                                     |                |          |       |          |      |           |           |            |          |       |
|                                     |                |          |       |          |      |           |           |            |          |       |
|                                     |                |          |       |          |      |           |           |            |          |       |
|                                     |                |          |       |          |      |           |           |            |          | •     |
|                                     |                |          |       |          | l    |           |           |            |          | Ŧ     |
| •                                   | :.:.:          |          |       |          |      |           |           |            |          | ▶ 포   |
| Net                                 | +              | 5.392,90 | 0 EUR | +        | 6    | 0,00 FRC  |           |            |          |       |
| R.C.                                | +              | 794,74   | Ŧ     | +        | 6    | 3,00      |           |            |          |       |
| R.O.                                | +              | 30,66    | 5     | +        | 6    | 0,00 R.O. | non prise | e en charg | je 🔄     | 0,00  |
| CII                                 | + 4.567,50 +   |          |       |          |      | 3,00 .    |           |            |          | 0,00  |
| Reg. + 2.707,80 + 0,00              |                |          |       |          |      |           |           |            | Imprimer |       |
| Solde                               | +              | 1.859,70 | 0     | +        | e    | 0,00      |           |            | A A      | X     |
|                                     |                |          |       |          |      | Pour _    | 7 cl      | ients      |          |       |

Cette liste permet de visualiser les différents règlements effectués, le solde de chaque facture et les règlements différés qui ont été saisis.

Le récapitulatif « Solde » présenté en bas de l'écran est le cumul des encaissements différés et des sommes restants à régler sur les factures validées dans la période indiquée.

# b. Produits Mut à recevoir

Ce point permet de lister toutes les <u>factures Tiers Payant</u> dont les règlements mutuelle ou sécurité sociale seront encaissés <u>après</u> la période indiquée (c'est à dire qu'ils n'ont pas encore été lettrés à la date de la demande).

L'écran suivant apparaît :

| <b>Pro</b> | 🗧 Produits à recevoir mutuelles 🛛 🛛 🛛 🛛 |          |       |        |             |           |            |            |        |      |     |           |
|------------|-----------------------------------------|----------|-------|--------|-------------|-----------|------------|------------|--------|------|-----|-----------|
| Du 🗹       | 1/01/                                   | /2001 au | 25/0  | 4/2005 |             |           |            |            |        |      |     |           |
| No         | Fact                                    | DATE     | CL    | I ENT  | <b>   T</b> | NET       | Mutuelle   | Part S.S   | Part   | Cli  | Rég | ×         |
|            | 25                                      | 21/04/05 | FABRE | Michel | 0           | 690,00    | 362,27     | 15,33      | 312    | 2,40 | 0   | \$        |
|            |                                         |          |       |        |             |           |            |            |        |      |     | •         |
|            |                                         |          |       |        |             |           |            |            |        |      |     |           |
|            |                                         |          |       |        |             |           |            |            |        |      |     |           |
|            |                                         |          |       |        |             |           |            |            |        |      |     |           |
|            |                                         |          |       |        |             |           |            |            |        |      |     |           |
|            |                                         |          |       |        |             |           |            |            |        |      |     |           |
|            |                                         |          |       |        |             |           |            |            |        |      |     |           |
|            |                                         |          |       |        |             |           |            |            |        |      |     |           |
|            |                                         |          |       |        |             |           |            |            |        |      |     |           |
|            |                                         |          |       |        |             |           |            |            |        |      |     | -         |
|            |                                         |          |       |        |             |           |            |            |        |      |     | Ŧ         |
| •          |                                         |          |       |        |             |           |            |            |        |      | •   | Ξ         |
| Net        | +                                       | 690,00   | EUR   | +      | 6           | 9,00 FRC  |            |            |        |      |     |           |
| R.C.       | +                                       | 362,27   | 2     | +      | 6           | ,00       |            |            | _      |      |     |           |
| R.O.       | +                                       | 15,33    |       | +      | 6           | ),00 Lett | . Mut. hoi | rs periode | :e     |      | 0,0 | <b>00</b> |
| CII        | +                                       | 312,40   | 1     | +      | 6           | 9,00 R.C. | annulé pa  | ar avoir   |        |      | 0,1 | 00        |
| Reg.       | +                                       | 0,00     |       | +      | 6           | ,00       |            |            | Imprim | er   |     |           |
| So I de    | +                                       | 362,27   | '     | +      | e           | ,00       |            |            |        | 3    | X   |           |
|            |                                         |          |       |        |             | Pour      | 1 cl       | ients      | ~      |      |     |           |

### 5. Validation comptable

La validation comptable est un traitement qui s'applique sur toutes les écritures de la caisse jusqu'à une date donnée. Cette validation bloque toute modification ultérieure des écritures concernées. Cette fonction est particulièrement importante si les chiffres de la caisse sont transmis à un comptable : aucune modification ne devant plus être effectuée sur ces chiffres.

Aller en « Caisse - Divers - Validation compta » :

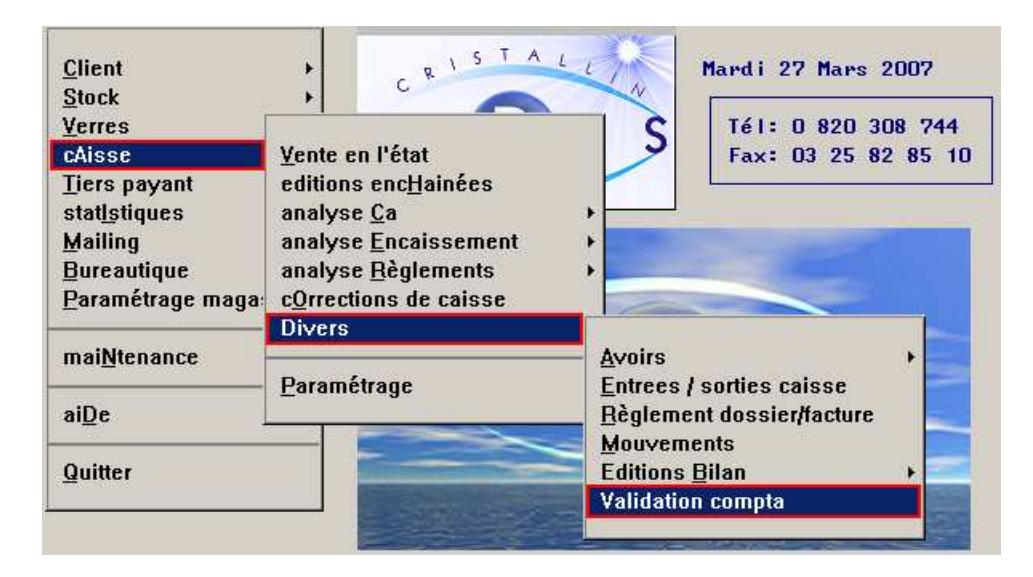

L'écran suivant apparaît :

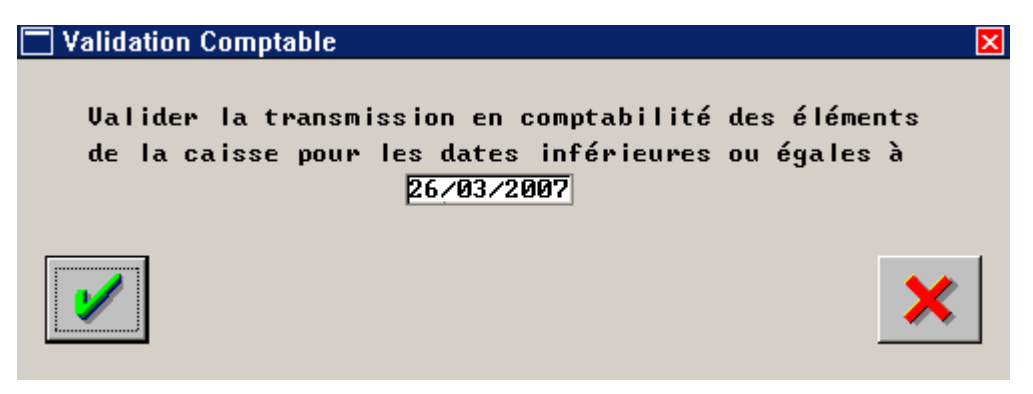

La date de la veille est indiquée par défaut. Il est impossible de saisir la date du jour ou une date postérieure. Saisir la date souhaitée et valider, le message ci-dessous apparaît :

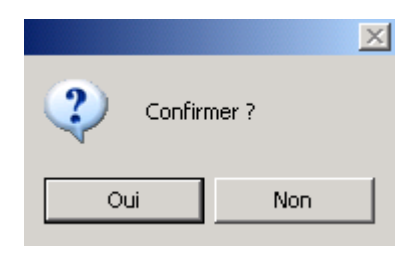

Répondre « Non » pour abandonner la validation comptable (retour au menu général).

Répondre « Oui » pour lancer le traitement. Les dates défilent sur l'écran puis le message « OK » apparaît. Le traitement est alors terminé.